# **Community Monitoring of Industrial Pollution**

# **Table of Contents**

| 1. | Introduction to community particulate and VOC monitoring              | Pg 1-4   |
|----|-----------------------------------------------------------------------|----------|
| 2. | Results:                                                              | -        |
|    | a. PocketLab Air Mobile particulate monitoring: I-5 & Albina Railyard | Pg 5-12  |
|    | b. Flow 1 mobile VOC monitoring: I-5 & Albina Railyard                | Pg 13-14 |
|    | c. PurpleAir worst pollution readings January – February 2022         | Pg 15-19 |
|    | d. Summa canister VOC sample lab results: Portland OR & Corrales NM   | Pg 20-21 |
| 3. | Procedures:                                                           |          |
|    | a. Summa Canister Sampling                                            | Pg 23-27 |
|    | b. Inversion forecasting Step by Step                                 | Pg 28-33 |

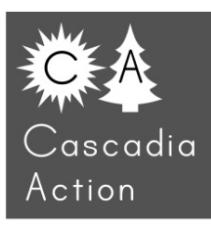

# Introduction

We work with 56 Portland Neighborhood Association boards providing the data from seven government agencies on Portland industrial air

pollution. This results in a frequent question – how to monitor industrial air pollution? Although Oregon Department of Environmental Quality (DEQ) owns most of the ideal regulatory-grade air pollution monitors, DEQ rarely, if ever, deploys their devices in the Portland neighborhoods most affected by industrial air pollution. With rare exception, their equipment either sits on the shelf at their well-funded lab staffed by experts, or is used in the neighborhoods with the safest air quality.

Starting in 2018, Cascadia Action began purchasing consumer-grade monitoring equipment to measure industrial pollution. At that time, affordable and accurate air pollution monitors started entering the consumer market for the first time. Instead of \$25 K per device, the price tag of the existing regulatorygrade equipment, new consumer-grade devices were \$100-300 per unit. Our two reports on monitors are here:

portlandcleanair.org/files/reports/Diesel%20particulat e%20monitoring.pdf pdxcleanair.org/files/reports/PCA\_VOC\_report.pdf impressive, it lacks easy ways to visualize the data collected and setup is often not well explained by the manufacturer. Our data collection with the PocketLab Air, Flow 1, and Purple Air monitors required working with GIS mapping technicians, Excel specialists, and computer programmers to view our results. In 2020 we got to work making automated computer programs so our neighbors would not need multiple specialists to monitor industry.

While new consumer-grade hardware is

# Monitoring airborne particulate

To measure airborne particulate, we use the PocketLab Air mounted on bicycles. The Environmental Protection Agency (EPA) has published a correction to the Plantower sensor, used in the PocketLab Air. We applied the EPA correction in Excel which is: =(.0534\*C3)-(0.0844\*H3)+5.604 Our study on page two shows that a co-located PurpleAir was as accurate as a nearby DEQ regulatory-level particulate monitor, except during extreme forest fire events: portlandcleanair.org/files/reports/DPCA\_Diesel\_partic ulate\_at\_l\_5.pdf

It was expensive and tedious to use GIS mapping every time we did a bike ride for data collection. A volunteer from Mapbox automated our mapping on their platform so we would no longer need to use ARCGIS to visualize the data. A web engineer volunteered and scripted a web interface which automatically applies the EPA correction and maps the results in Mapbox. Now we just load the data onto the page and instantly get corrected map results.

Throughout the pandemic a volunteer bicyclist rode with our PocketLab Air from his home to the I-5 corridor where the worst unfiltered truck traffic can be found, according to ODOT. His rides found that particulate would often double when riding in neighborhoods near I-5, as shown here: surface winds. A balloon-borne sounding is required to measure air temperatures aloft and if an inversion exists and how strong it is. No such soundings existed over Portland for the period of our bicycle-ride data collections. Also, surface wind speed affects particulate concentrations: calm to light winds yield highest concentrations, moderate to strong winds yield lowest concentrations.

Consulting a retired professional meteorologist, we learned that NOAA runs high-resolution threedimensional supercomputer models of the

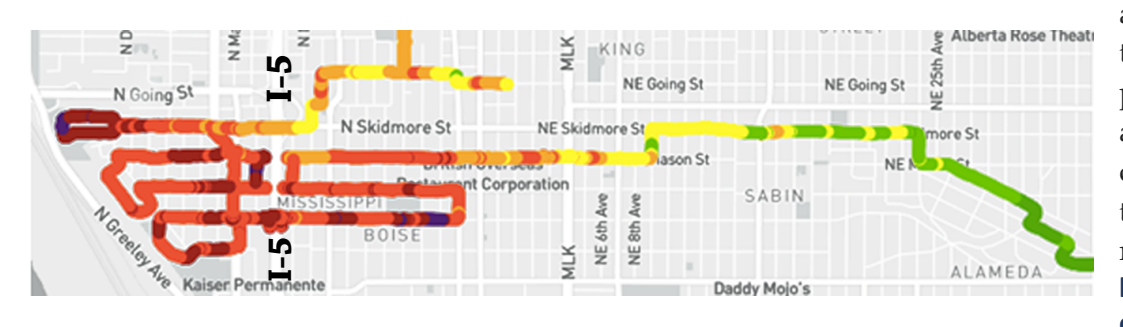

atmosphere. The output of these models for the planned and actual times and locations of our data collections were accessed through two websites. We relied on

https://rucsoundings.noaa.g ov

DEQ has not taken a single particulate sample in neighborhoods near I-5 during their 35 years of data collection. Our report on the I-5 particulate monitoring is here:

## portlandcleanair.org/files/reports/DPCA\_Diesel\_partic ulate\_at\_I\_5.pdf

Pairing an Android smartphone with the PocketLab Air and retaining the data was tricky due to the 30-minute maximum limit for Android devices before they go to sleep. This action disconnected the phone and the PocketLab Air and resulted in the loss of all data collected from the ride. So, iPhones, which can be set to stay "awake" indefinitely, were adopted instead of Android phones. The volunteer then wrote easily understood procedures, all the steps required to use the equipment, and these are included at the end of this report.

We knew one factor that affected the amount of airborne industrial pollution was the presence of an inversion. An atmospheric inversion occurs when air temperature increases with altitude. Inversions reduce or prevent the vertical mixing of ground level pollutants resulting in higher concentrations. The ideal conditions for the formation of a surface inversion are cloud-free skies at night and light for vertical profiles of temperature and wind. This required computing the difference in temperature over different surface depths to determine if there would be, or had been, an inversion, and to estimate its strength. And we accessed www.ready.noaa.gov/READYcmet.php

for seven categories of surface layer atmospheric stability: Pasquill stability classes A through G. Procedures and examples are shown at the end of this report.

- A: Extremely unstable conditions
- B: Moderately unstable conditions
- C: Slightly unstable conditions
- D: Neutral conditions
- E: Slightly stable conditions
- F: Moderately stable conditions
- G: Extremely stable

PurpleAir monitors are ideal to measure PM2.5 particulate as a stationary monitors operating 24/7 year-round. However, the PurpleAir webpage makes it difficult to view long-term graphs of collected data, especially comparative graphs from multiple sites. Our team scripted a PurpleAir Data downloader that acquired all the PurpleAir data ever collected in the Portland area. We paid an online data hosting site to store the collected data and created a webpage that automatically and instantly graphs any time period from multiple or single monitors.

One result of concern was at the Brooklyn railyard. The PurpleAir showed high levels of ongoing particulate and the mobile monitoring showed an obvious plume, represented in dark purple in the following image.

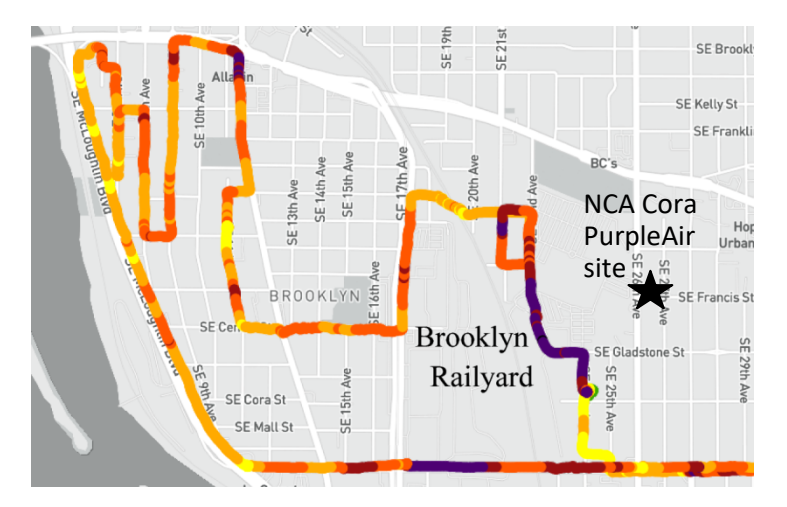

The plume appears to be coming off the railyard, about 1,000 feet from where the the PurpleAir called NCA Cora was located:

#### February Worst 6-10 July 2021 to February 2022

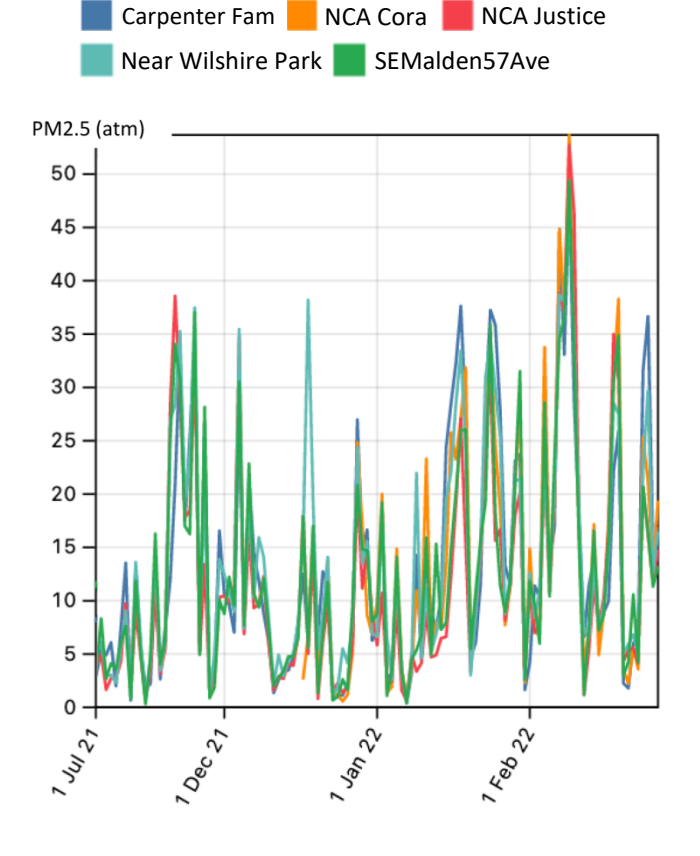

According to our analysis of the PurpleAir data, Cora had among the worst ten particulate levels from July 2021 to February 2022. The PurpleAir data looks accurate as it does not contain the PurpleAir error where the data is a straight line, shown on the bottom of page 22 of this report.

For regulatory-grade particulate results we need a Model 1371 Grimm Mini Wide Range Aerosol Spectrometer (MiniWRAS). We currently have \$18,000 in the bank, donated to partially fund this \$38,700 device. This is the only portable instrument on the market capable of real-time monitoring of diesel particulate, identifiable by its unique particle size. The MiniWRAS counts and measures particles and their sizes from .01 to 35 microns. This device may be bicycle mounted and can incorporate GPS locations, allowing the same GIS mapping of the data as the Pocketlab maps shown in this report.

# Volatile Organic Compound (VOC) Monitoring

Industrial solvents often smell bad; however, upon exposure the human nose stops detecting them quickly. In the last few years new sensors and monitors became available that can provide a TVOC (Total Volatile Organic Compounds) reading, a reading of the combined sum of all industrial solvents in the air. We built a webpage that automated mapping and started biking around areas with a strong solvent smell. These Flow monitors can be used in both stationary and mobile modes. At the time of this report we are nearing completion of our automatic graphing webpage for stationary monitors.

To obtain regulatory-grade VOC analysis, we worked with Eurofins, an EPA and Oregoncertified lab. Eurofins mailed us \$800 Summa canisters and charged about \$250 per sample for canister rental and analysis. Summa canisters are spherical, six-liter, stainless steel containers about the size of a basketball and weigh about six pounds each. They have a nearly chemically inert interior surface manufactured for air sampling. Summa canister lab analysis can detect approximately 60 VOCs and their airborne concentrations. We took Summa canister samples at nine sites near industry. For example, here is a Summa canister result from a neighborhood near Columbia steel's stinky painting operation:

#### 2/9/22 45.59 -122.72

| Ethanol    | 93 ppbv  |
|------------|----------|
| 2-Propanol | 2.6 ppbv |
| Toluene    | 2.2 ppbv |
| m,p-Xylene | 1.0 ppbv |

Another Summa canister result form a neighborhood near the petrochemical tank farms in Linnton:

| Ethanol                | 19 ppbv   |
|------------------------|-----------|
| Hexane                 | 2.8 ppbv  |
| Cyclohexane            | 0.96 ppbv |
| 2,2,4-Trimethylpentane | 1.2 ppbv  |
| Benzene                | 0.69 ppbv |
| Heptane                | 0.71 ppbv |
| Toluene                | 2.2 ppbv  |
| m,p-Xylene             | 1.1 ppbv  |

Here are the results of the stationary Atmotube, a discontinued VOC monitor nearly identical to the Flow monitors we use now. This graph shows results from for a Linnton site, relatively far from industry, and much higher readings from Columbia Steel:

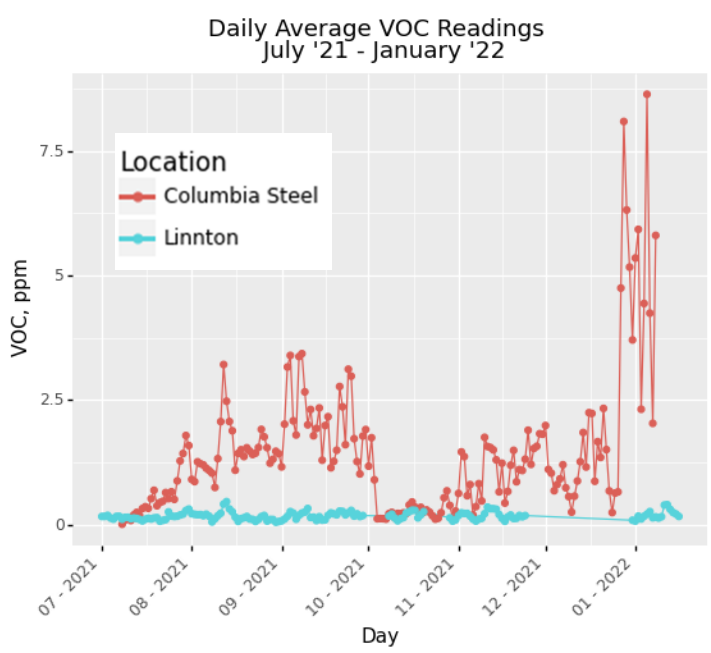

The Flow/Atmotube monitors were indispensable for knowing where to deploy a Summa canister. We these stationary monitors at three locations near Portland industry. Those results are not available in this version of the report -- we haven't completed creating the automatic graphing webpage for the Flow used as a stationary monitor. We also deployed a bicycle-mounted Flow and found what appears to be a plume emanating from the Albina railyard, a known VOC emitter according to EPA NEI data:

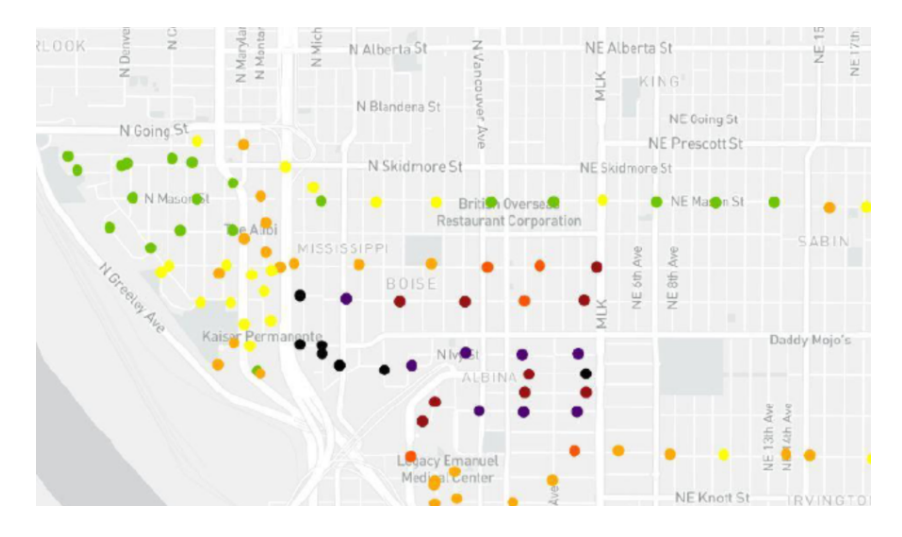

We did not deploy a wind monitor because the meteorologist we are working with advised us that measuring wind direction can be extremely difficult. For example, a building or topographic change can redirect a north wind to become an east wind in a specific area. So, we assume that low readings near a pollution source that also has high readings can mean either the source is not emitting at that time or only reflects changes in wind direction.

### **More Results**

The following pages are a series of maps and tables of our results. We don't believe our results replace the need for regulatory equipment; we are working to purchase that equipment. Our results are best viewed as survey-level data that indicate where likely industrial air pollution exists.

Colors on the following maps show particulate and VOC concentrations over the range measured: green (lowest) to purple (highest) are defined for each ride. These colors do not indicate Air Quality Index categories defined by the Environmental Protection Agency.

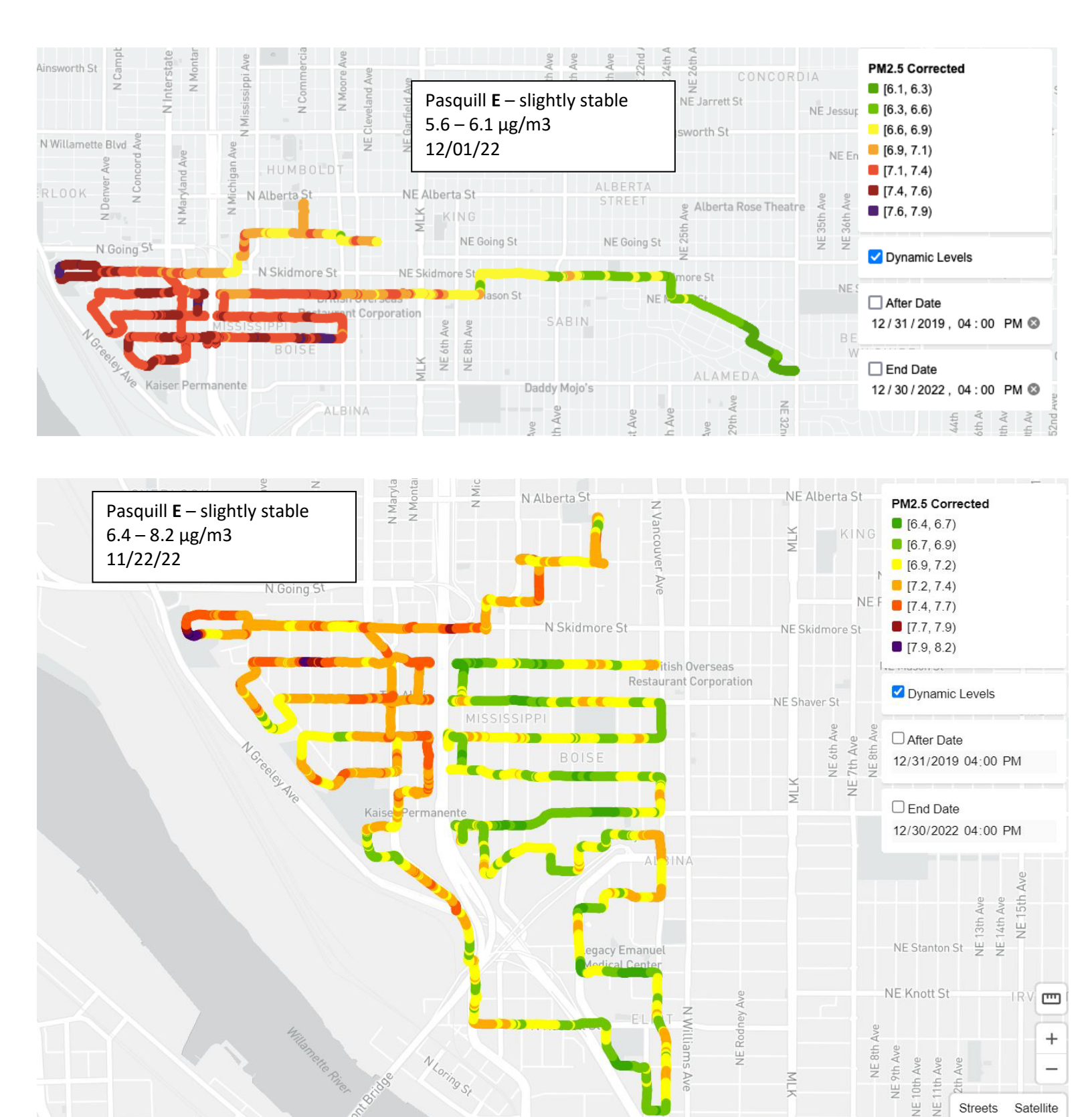

Streets

Satellite

Inconverse Alain man

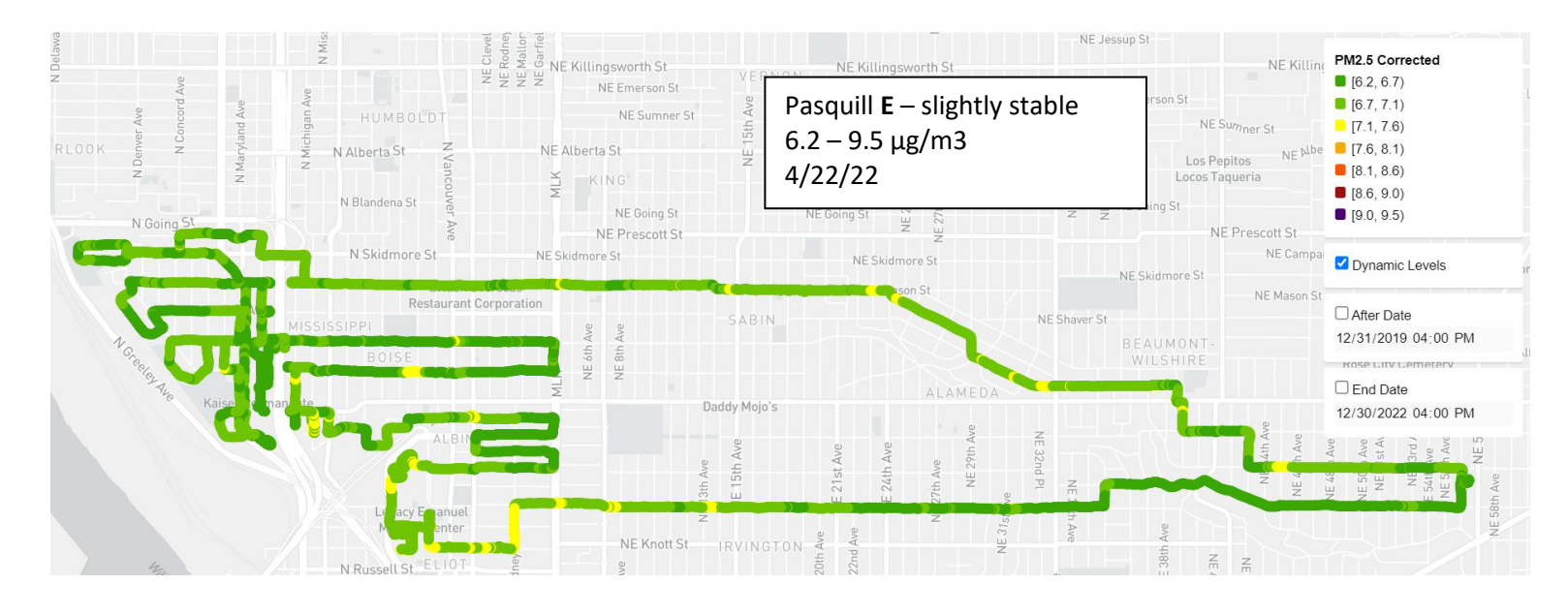

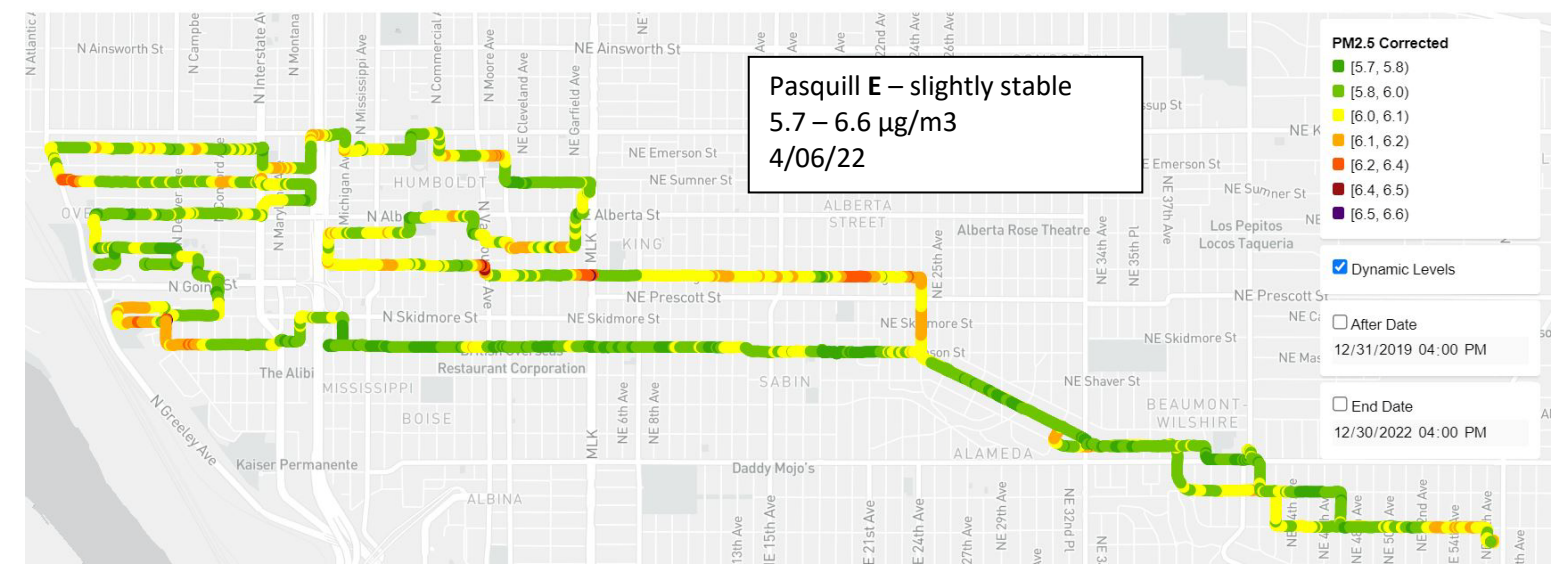

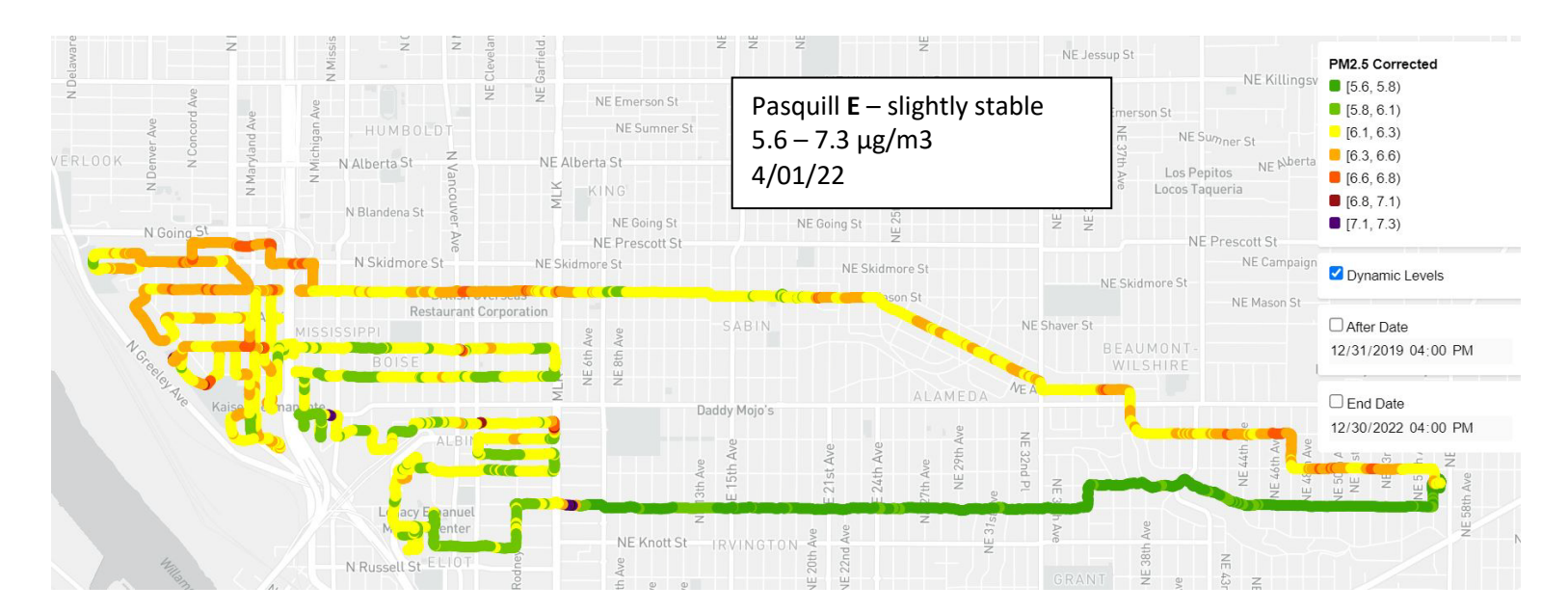

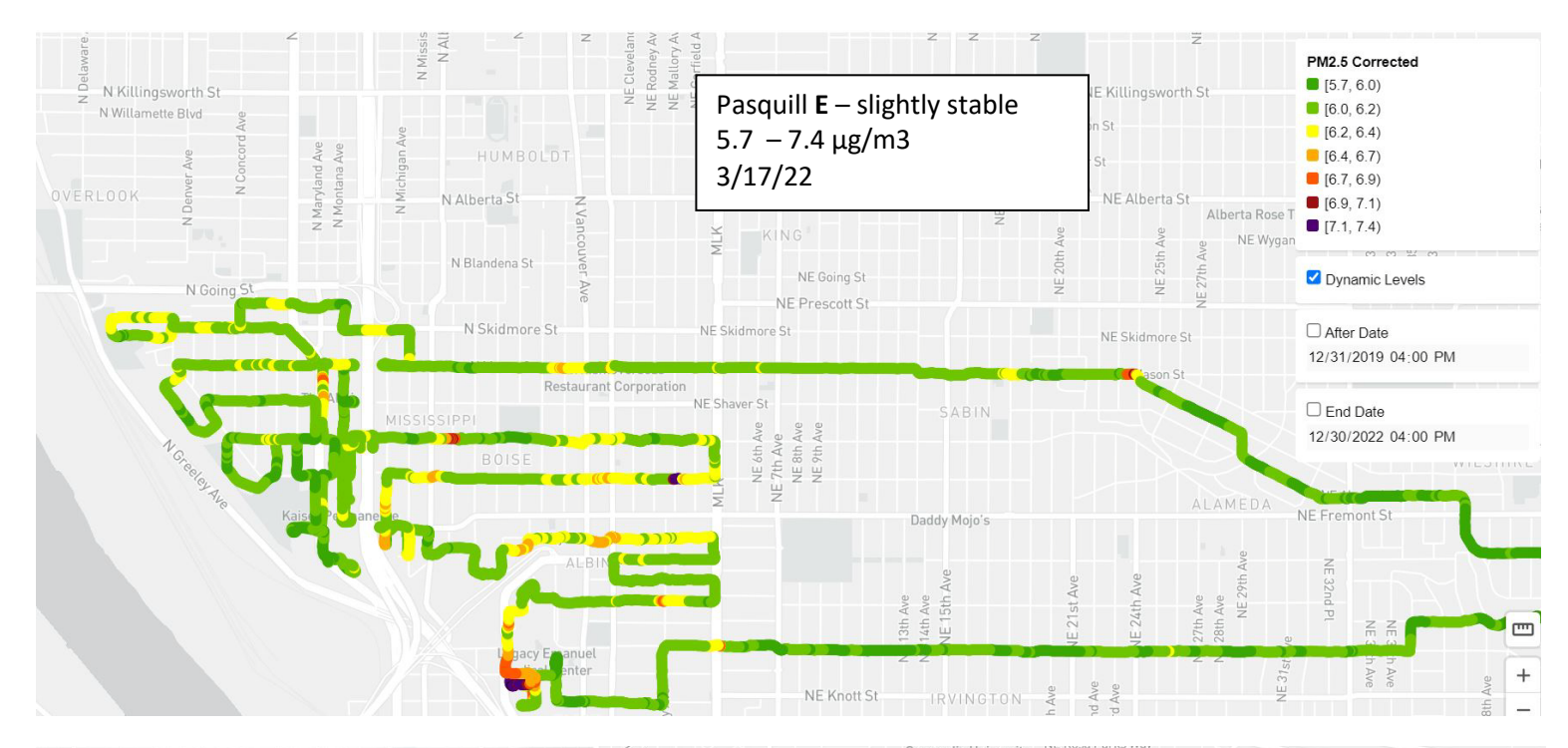

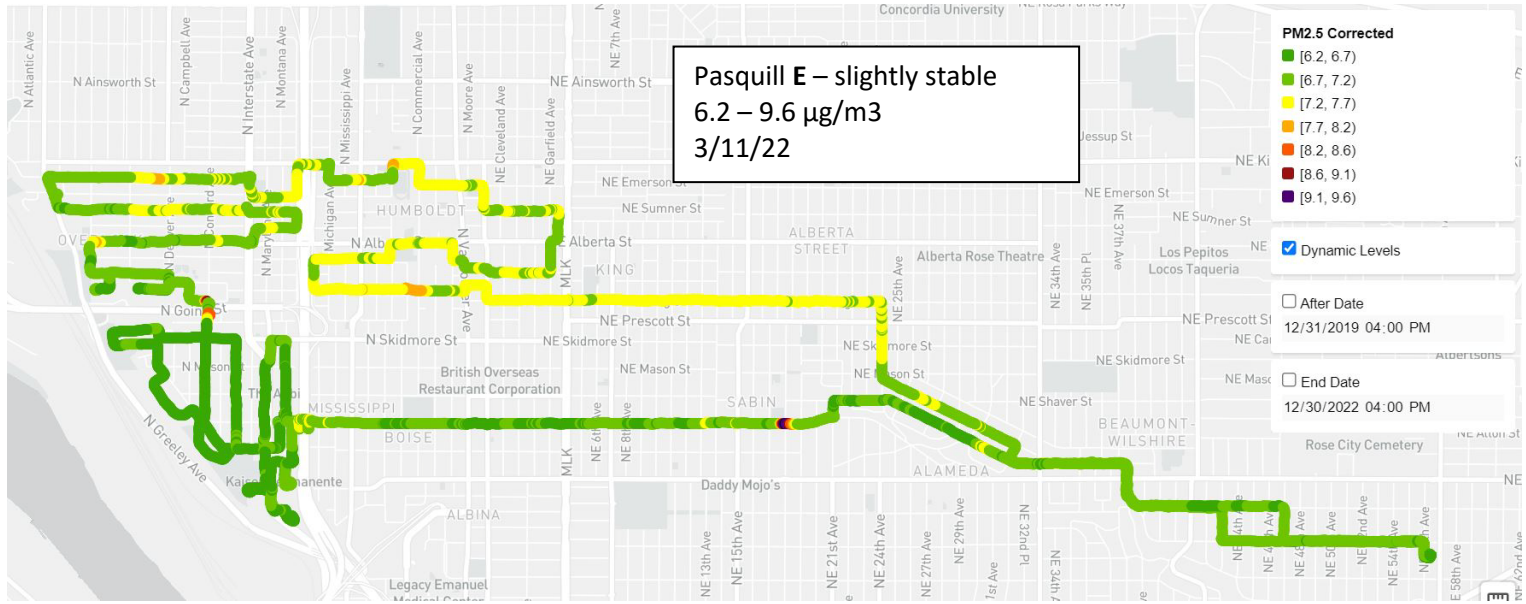

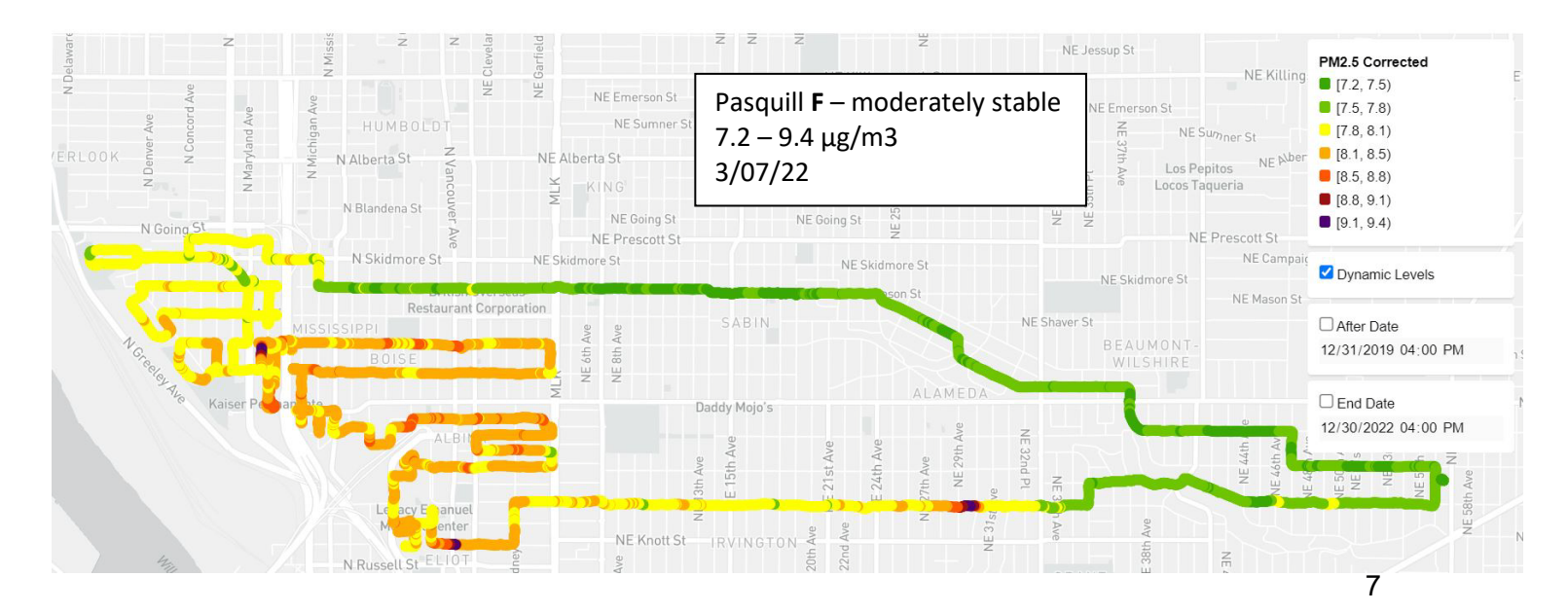

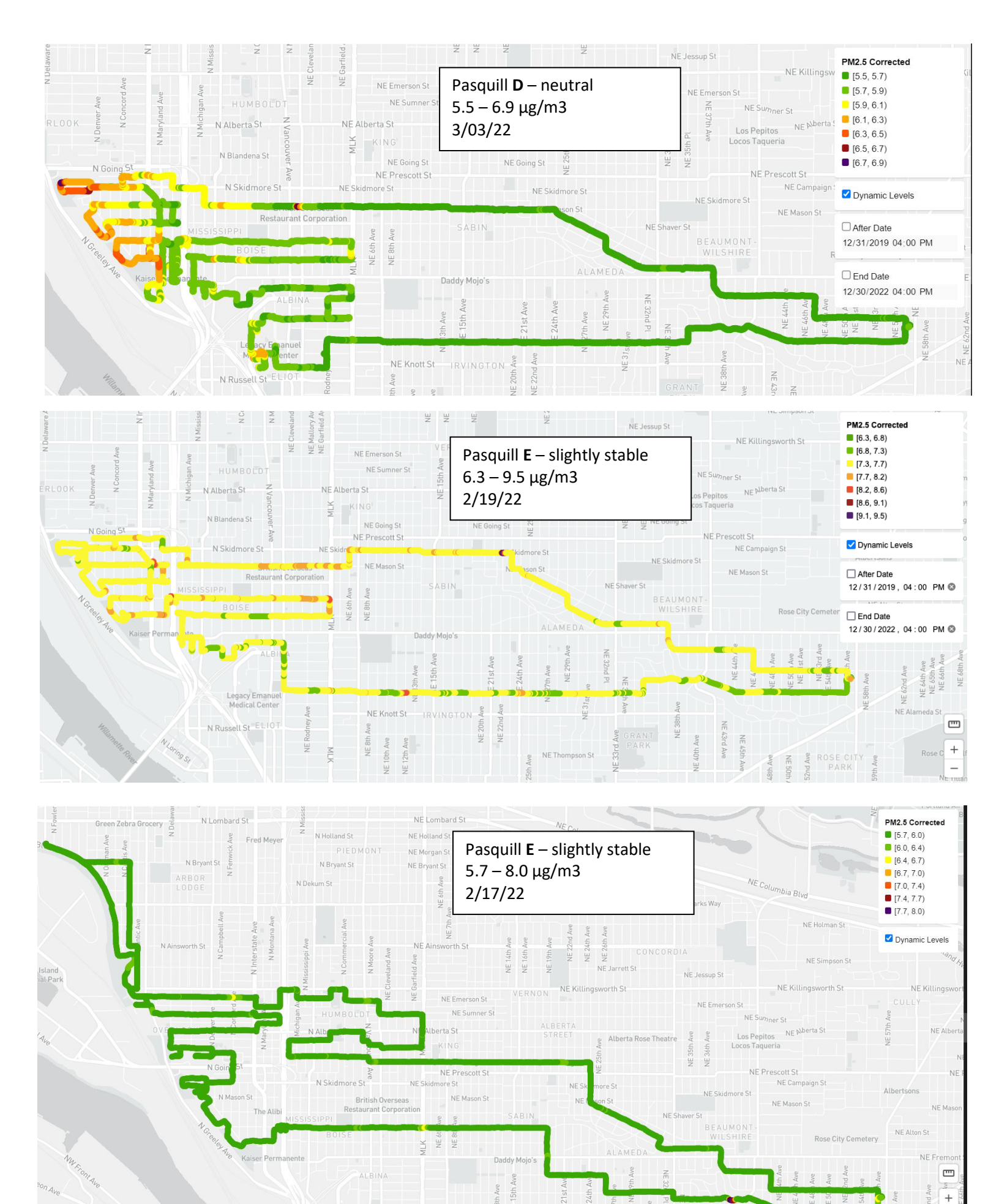

\_

Satellite

Streets

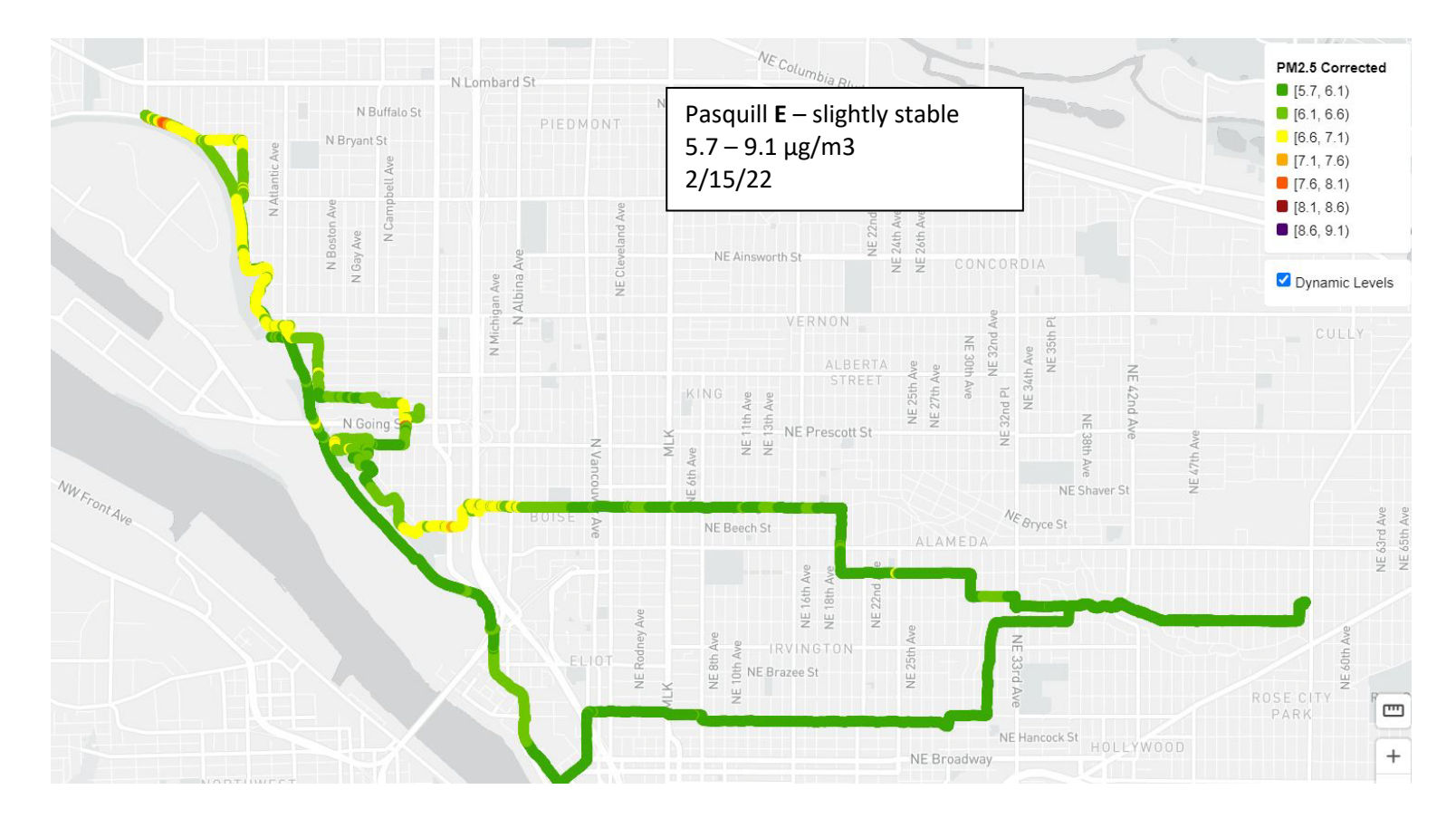

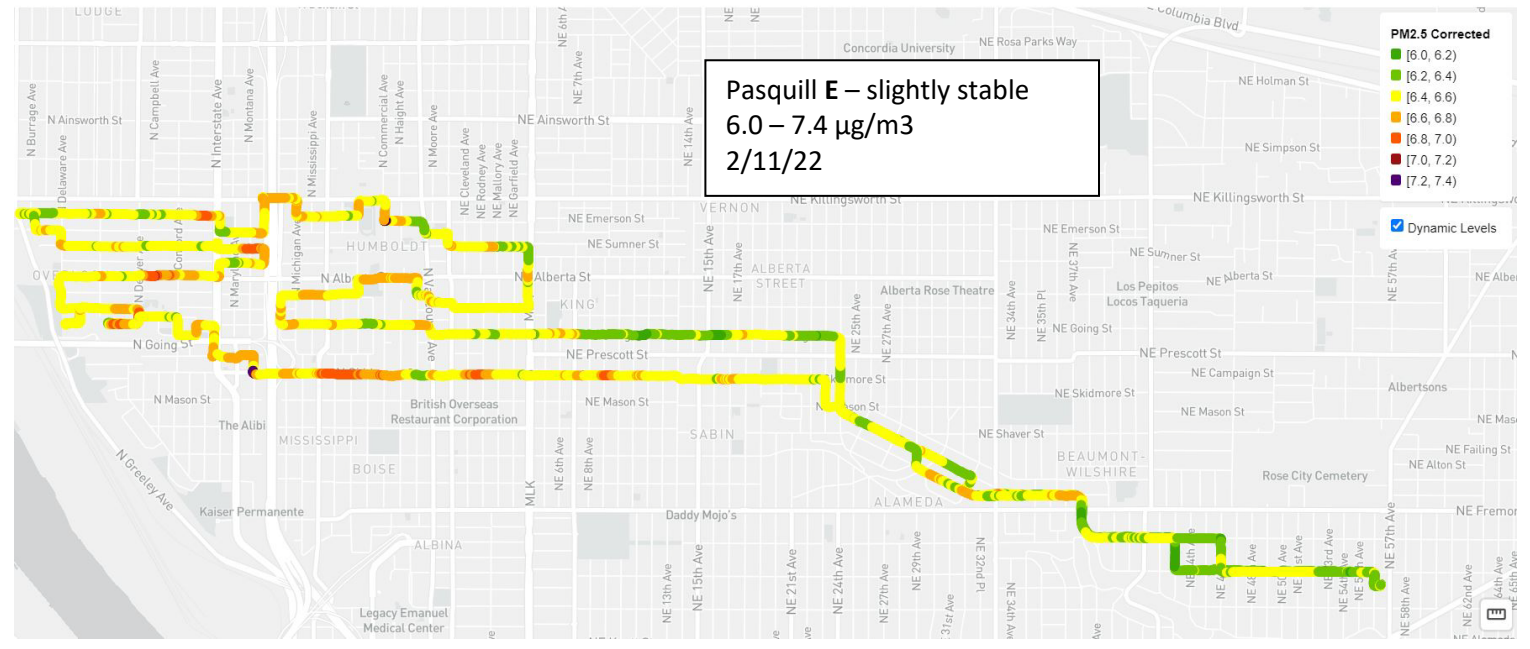

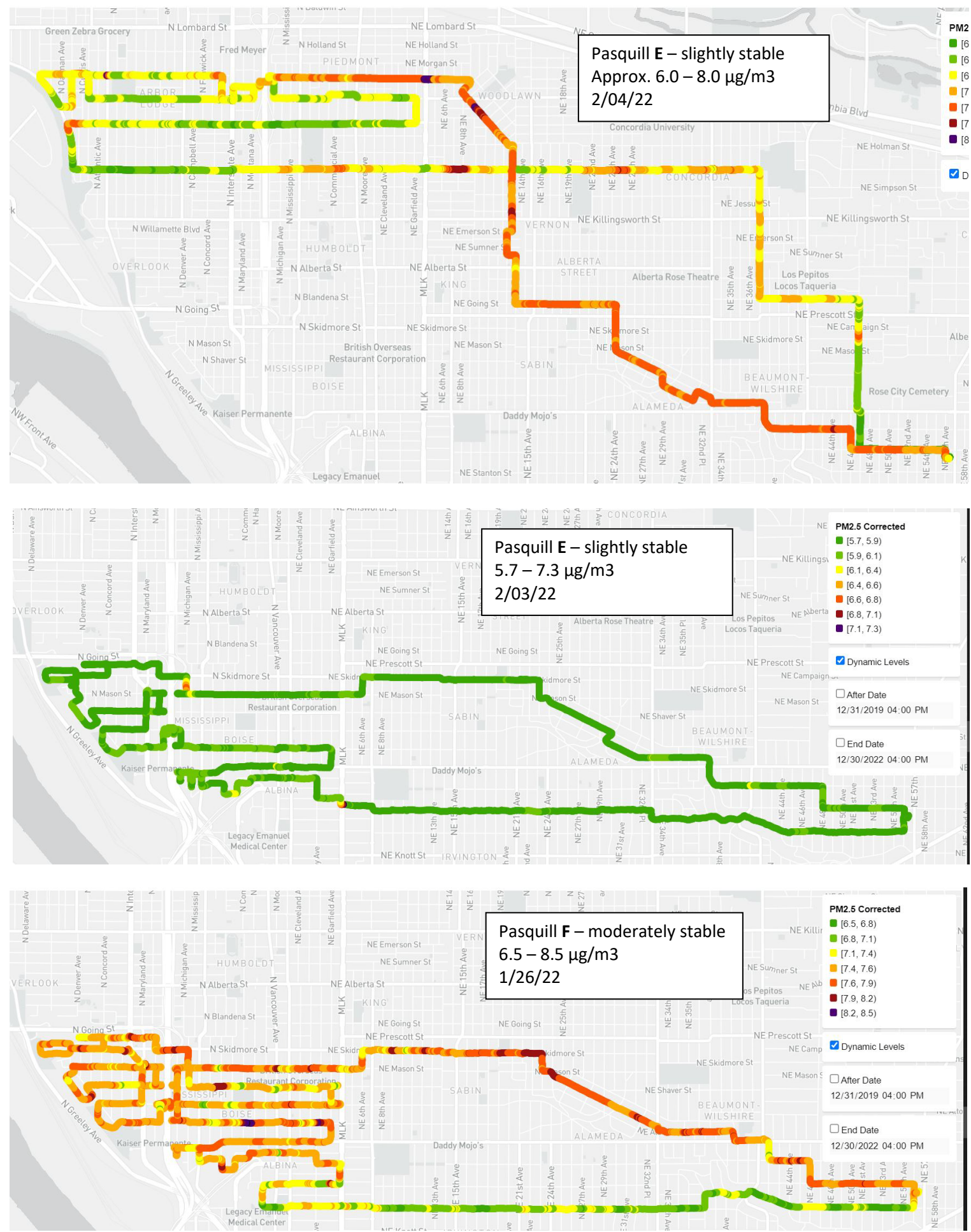

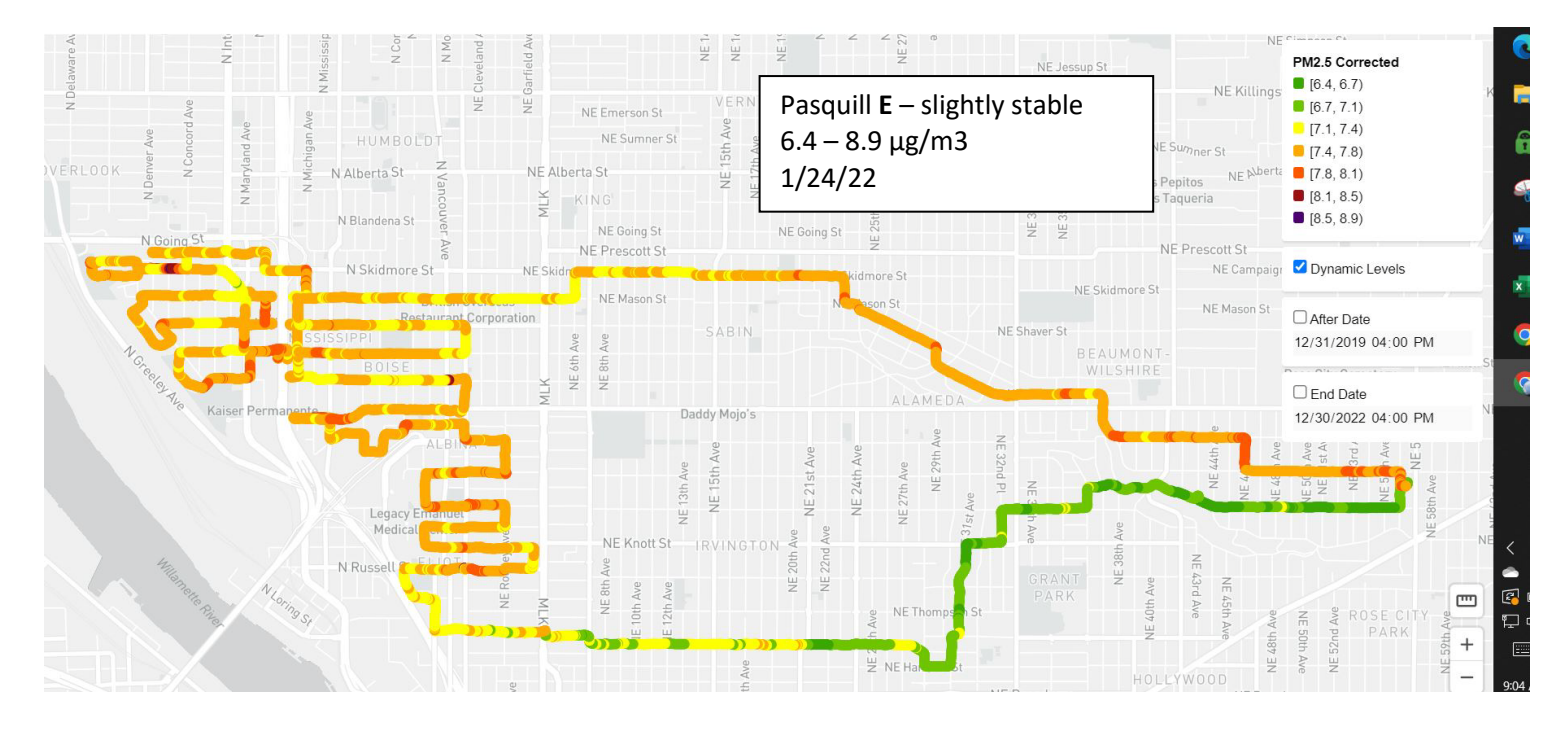

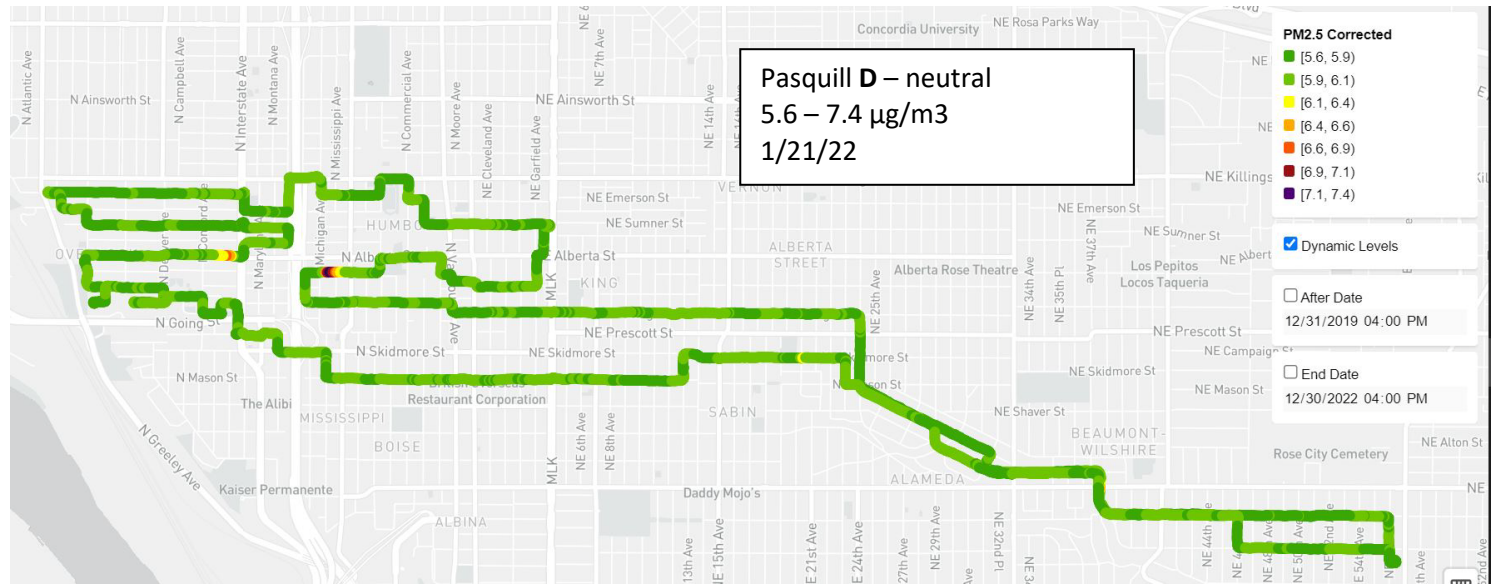

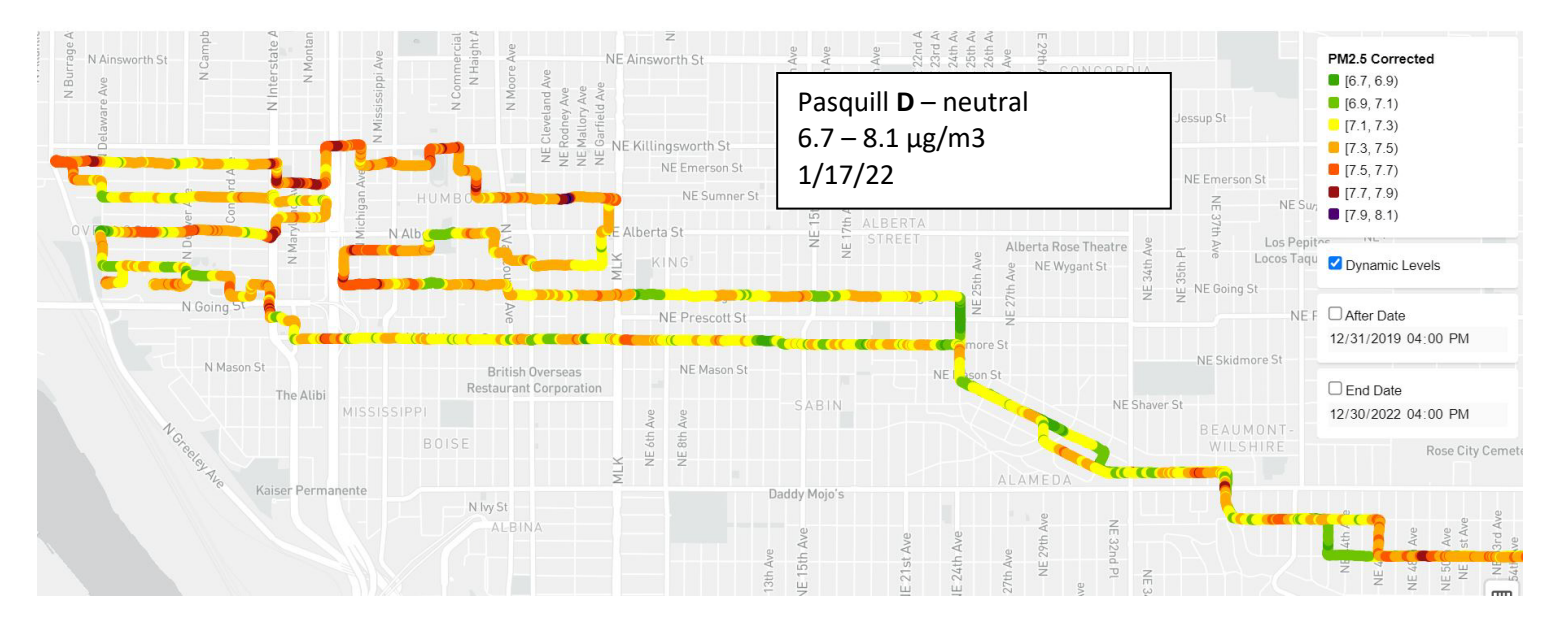

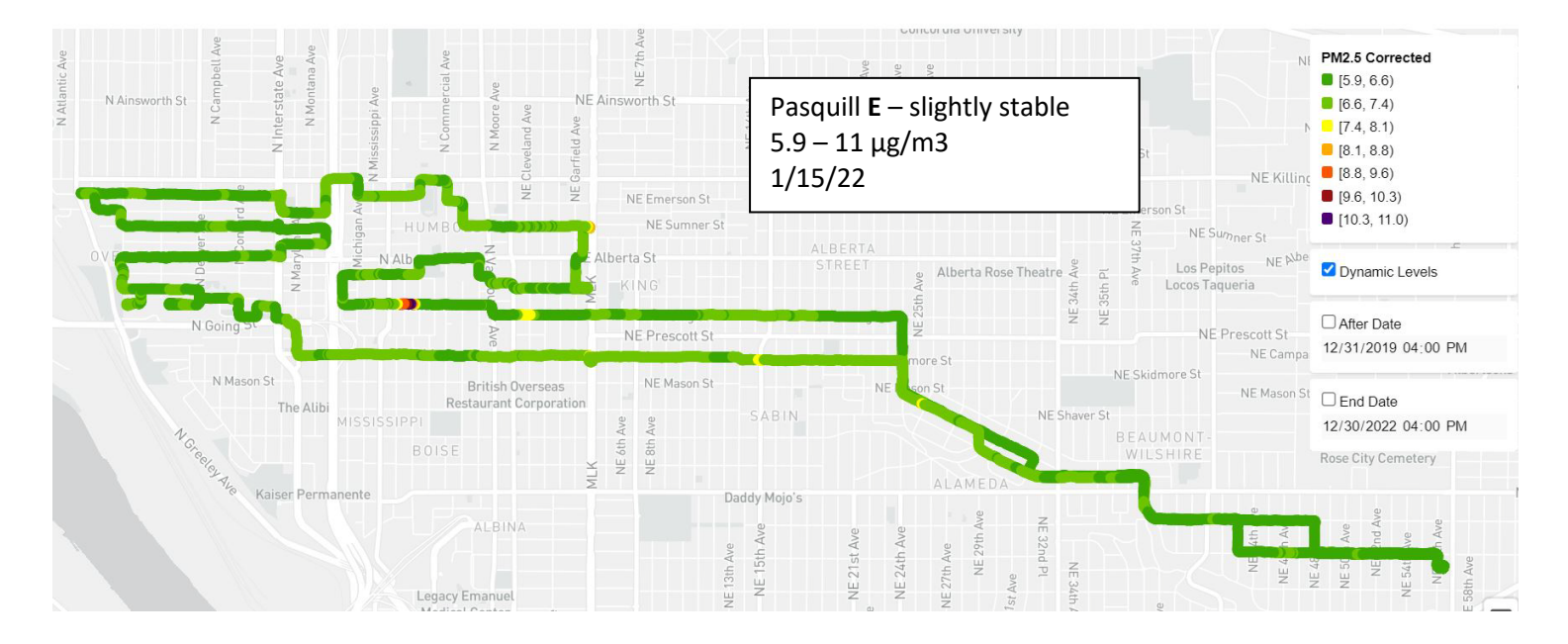

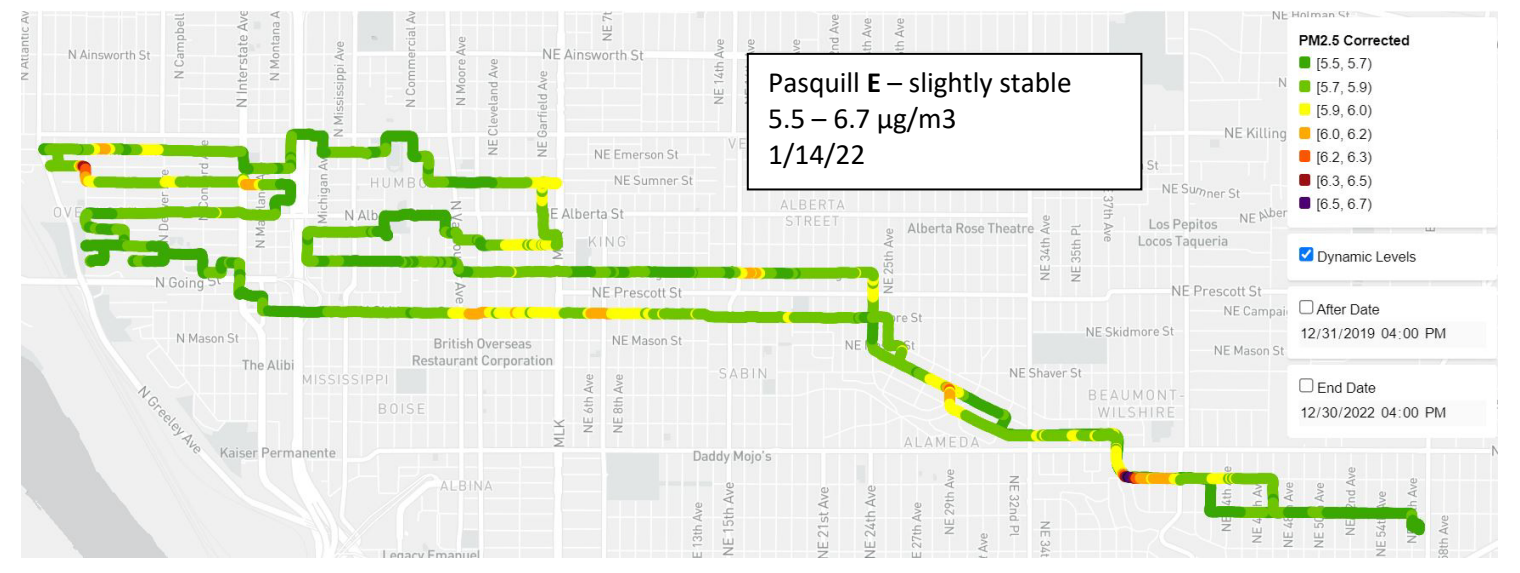

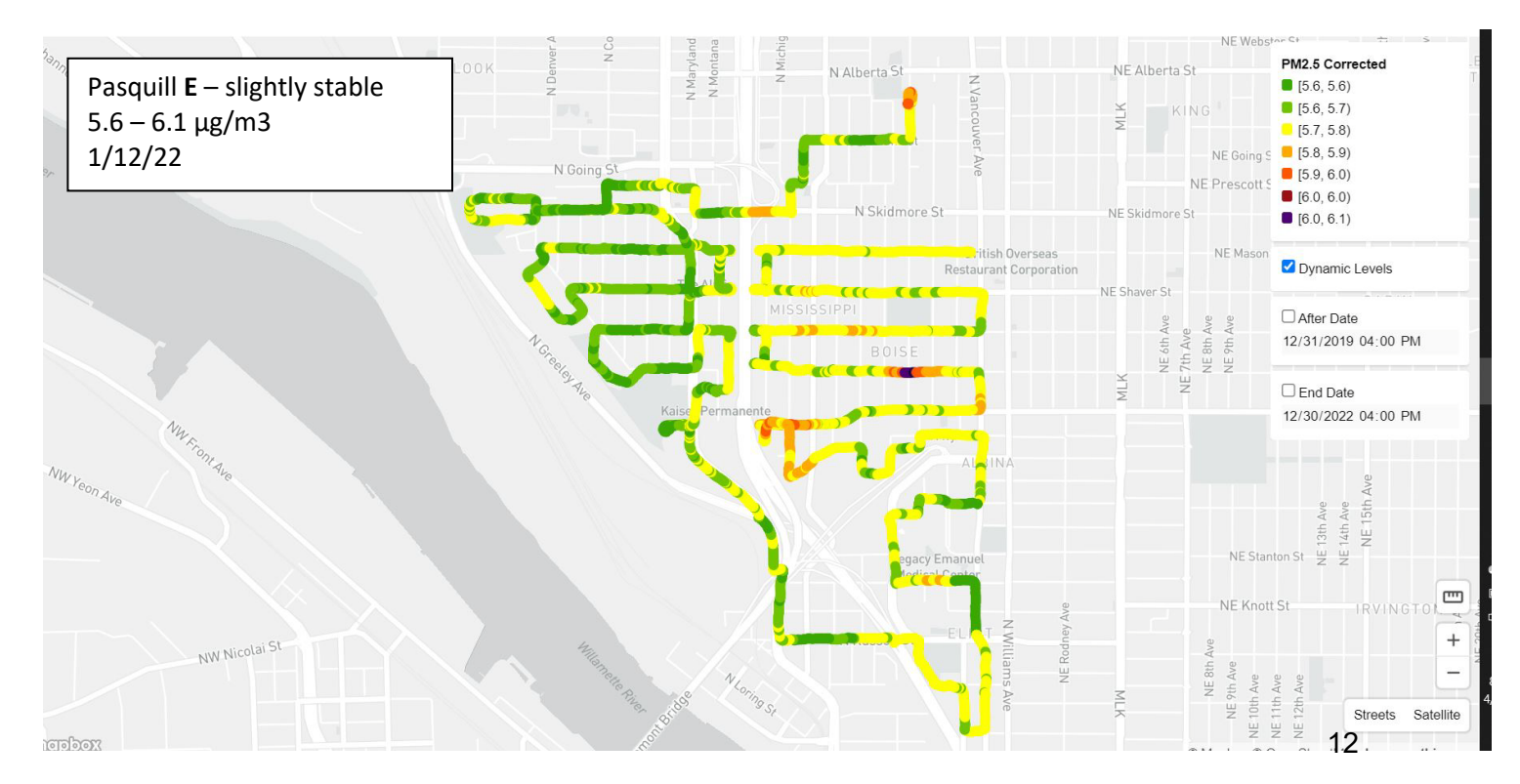

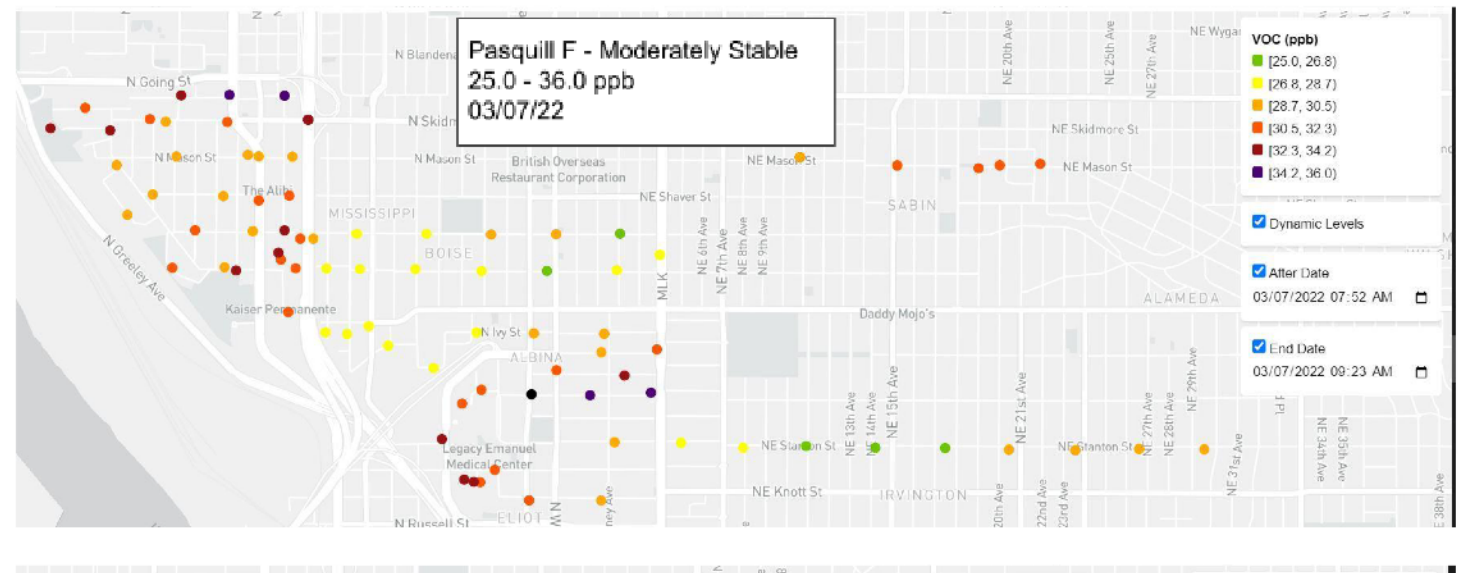

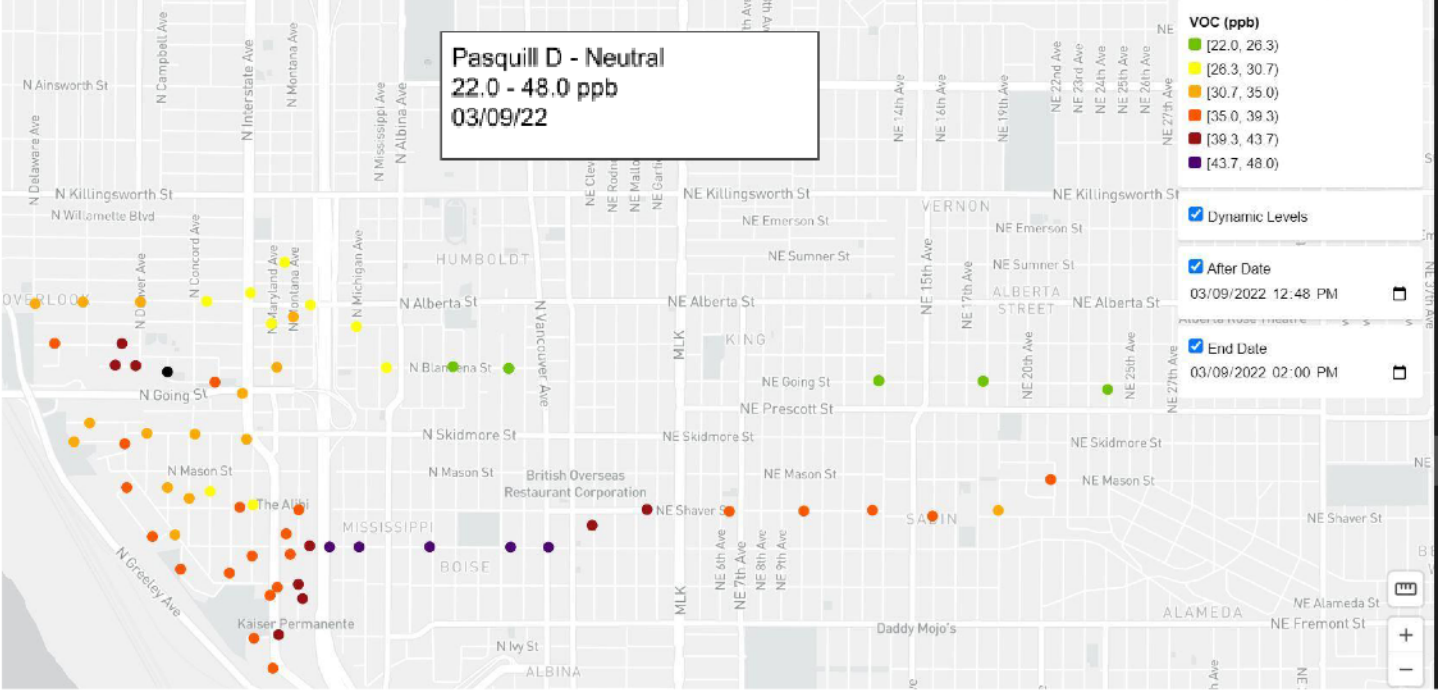

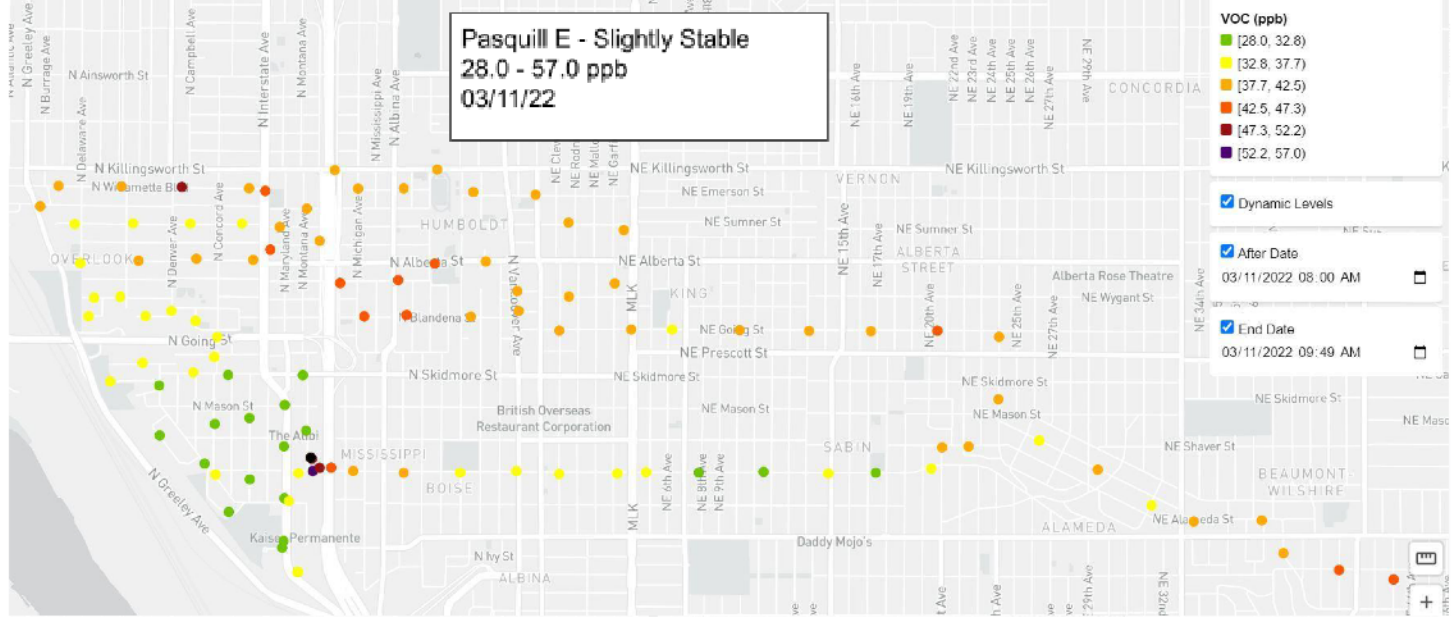

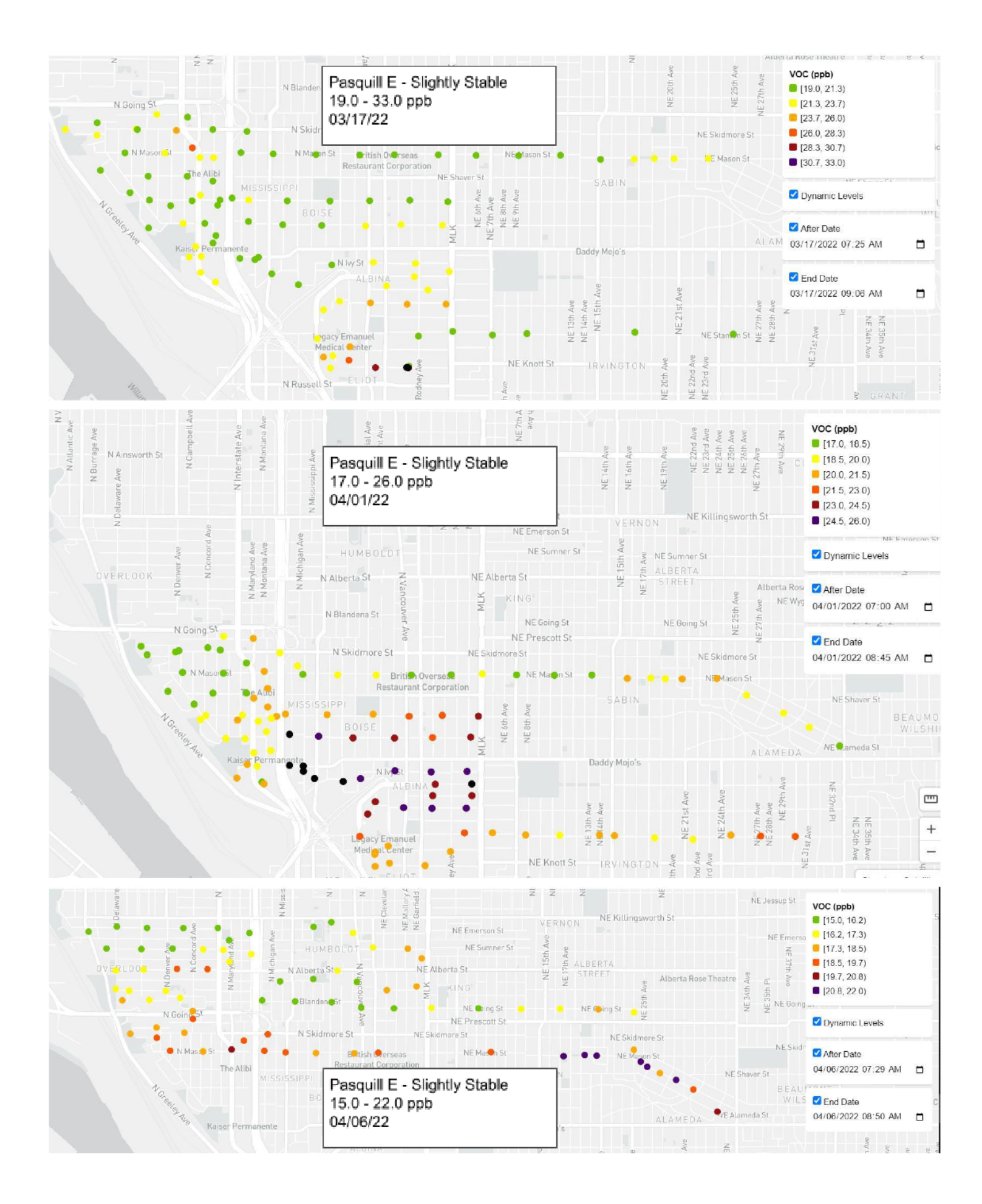

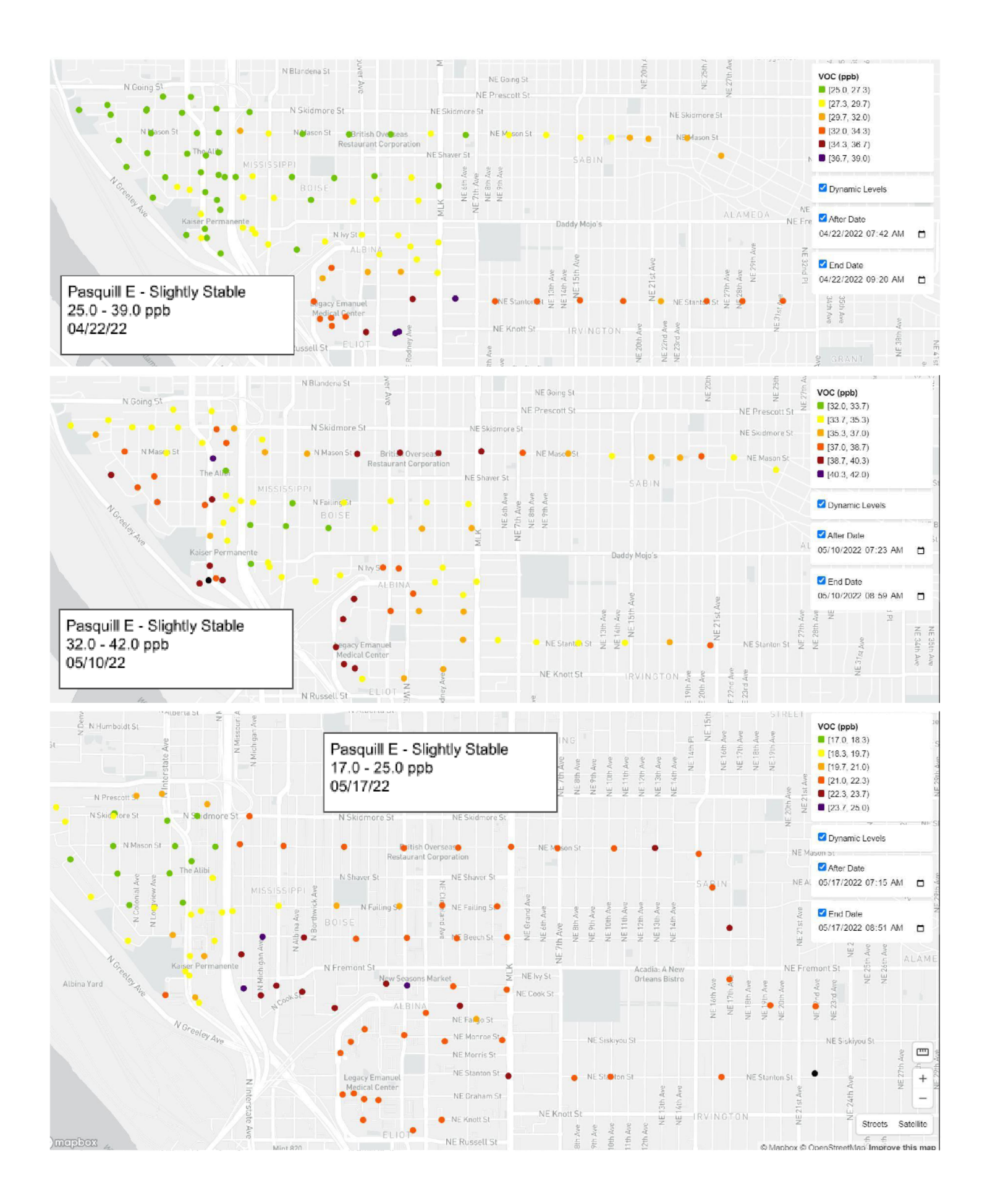

| Summa Canister Data Portland OR / Corrales NM |               |                        | Corrales NM    |                          |
|-----------------------------------------------|---------------|------------------------|----------------|--------------------------|
| Date                                          | Coordinates   | VOCs Found             | Concentrations | Pasquill Stability Index |
| Albina Rai                                    | l Yard        |                        |                |                          |
| 2/23/22                                       | 45.54 -122.68 | ND                     | ND             | D - Neutral              |
| 3/14/22                                       | 45.54 -122.68 | ND                     | ND             | E - Slightly Stable      |
|                                               |               |                        |                |                          |
| Columbia S                                    | Steel Mill    |                        |                |                          |
| 2/9/22                                        | 45.59 -122.72 | Ethanol                | 93 ppbv        | E - Slightly Stable      |
|                                               |               | 2-Propanol             | 2.6 ppbv       |                          |
|                                               |               | Toluene                | 2.2 ppbv       |                          |
|                                               |               | m,p-Xylene             | 1.0 ppbv       |                          |
|                                               |               |                        |                |                          |
| 2/24/22                                       | 45.59 -122.72 | ND                     | ND             | D - Neutral              |
| 5/17/22                                       | 45.59 -122.72 | ND                     | ND             | D - Neutral              |
|                                               |               |                        |                |                          |
| Ecolube                                       |               |                        |                |                          |
| 2/10/22                                       | 45.60 -122.69 | ND                     | ND             | D - Neutral              |
|                                               |               |                        |                |                          |
| Linnton Ta                                    | ank Farms :   |                        |                |                          |
| Nı                                            | uStar         |                        |                |                          |
| 3/6/22                                        | 45.58 -122.77 | ND                     | ND             | D - Neutral              |
|                                               |               |                        |                |                          |
| Zenitł                                        | n Energy      |                        |                |                          |
| 3/6/22                                        | 45.56 -122.73 | Ethanol                | 19 ppbv        | E - Slightly Stable      |
|                                               |               | Hexane                 | 2.8 ppbv       |                          |
|                                               |               | Cyclohexane            | 0.96 ppbv      |                          |
|                                               |               | 2,2,4-Trimethylpentane | 1.2 ppbv       |                          |
|                                               |               | Benzene                | 0.69 ppbv      |                          |
|                                               |               | Heptane                | 0.71 ppbv      |                          |
|                                               |               | Toluene                | 2.2 ppbv       |                          |
|                                               |               | m,p-Xylene             | 1.1 ppbv       |                          |
|                                               |               |                        |                |                          |
| Foss 1                                        | Maritime      |                        |                |                          |
| 4/5/22                                        | 54.58 -122.77 | ND                     | ND             | E - Slightly Stable      |
|                                               |               |                        |                |                          |
| Kinder                                        | r Morgan      |                        |                |                          |
| 4/5/22                                        | 45.60 -122.78 | Ethanol                | 8.4 ppbv       | E - Slightly Stable      |
|                                               |               | Acetone                | 15 ppbv        |                          |
|                                               |               | 2-Propanol             | 8.4 ppbv       |                          |
|                                               |               | Hexane                 | 0.96 ppbv      |                          |
|                                               |               | Toluene                | 0.82 ppbv      |                          |

| Intel (New | Mexico)       |            |         |                         |
|------------|---------------|------------|---------|-------------------------|
| Wind       | over Ln       |            |         |                         |
| 2/5/22     | 35.22 -106.65 | Ethanol    | 37 ppbv | A - Extreamely Unstable |
|            |               | 2-Propanol | 16 ppbv |                         |
| La E       | ntrada        |            |         |                         |
| 2/5/22     | 35.23 -106.64 | ND         | ND      | F - Moderatley Stable   |

# Compiling Purple Air Data

## **Generating Graphs**

Purple Air offers stationary air quality monitors that can be set up at a home or business and provide live feed data to the Purple Air website. With this, we can see how air quality differs or remains the same across all the neighborhoods in a city. Unfortunately, this is only real-time data. It was previously not possible to visualize changes in air quality over time. With a special software developed by Christopher Dieringer, we can generate graphs from logged sensor data. We refer to this interface as the "auto-grapher". For this report, we decided the graph the top 10 outdoor sensors with the highest readings for January 2022 and February 2022 respectively.

Compiling all this data caused some roadblocks with the software. Most notably the auto-grapher crashed when we graphed multiple sensors over long periods due to the way data was pulled from the cloud. Each graph downloaded hundreds of thousands or millions of data points. Christopher changed the way the data was aggregated which simply put, reduced the number of data points being downloaded and eliminated the crashes. We also decided to break up the data into 4 sets to make the graphs easier to read. For example, we graphed January's top 1-5 and 6-10 sensors separately.

We noticed data anomalies from when many sensors first came online. The sensors reported high spikes in pollution. The spikes sometimes took months to smooth out into accurate readings. We do not know why this occurs. Perhaps the sensors come online and go through some form of diagnostic and the high readings are the result of a test. The slope that follows could be time offline with no readings, then as the sensor is set up in its desired location, the actual readings come through. One of these sensors named "South Woodstock" shows months of spiked readings, perhaps this sensor was moved from an indoor location to an outdoor one; either way, it does not follow the pattern of the other anomalies. Other spikes can be seen that correspond to the wildfires of Summer 2020, our graphs leave this data out as readings during wildfires are considered inaccurate. Not to mention, the spikes in the data offset the graph and make the bulk of the readings impossible to read. In the meantime, we decided to graph our data starting from July 2021 which is after the anomalies and wildfires.

After selecting the dates and sensors to be graphed, the program displays a graph. Highlighting the top left corner three dots appear. A dropdown menu allows the user to save the image as a PNG or as an SVG file. The SVG file can be opened in a new tab which when zoomed in provides the clearest opportunity to screenshot the graph. This method currently excludes the color key so we added a new key using a text box in Microsoft Word.

### Generating Maps

To provide context to the graphs we wanted to illustrate where the sensors were located. The autographer is planned to have a map feature but this is still in development. For the time being, we created a spreadsheet with the top sensors in order of highest reading, we included the name of the sensors and their location as latitude and longitude. Using Google My Maps we were able to input the excel document and set which columns should be entered as site names and respective coordinates. We set the site icons as numbers for ease of viewing and took a screenshot. Then we overlayed the spreadsheet and added a tile using Microsoft Word.

# The Maps

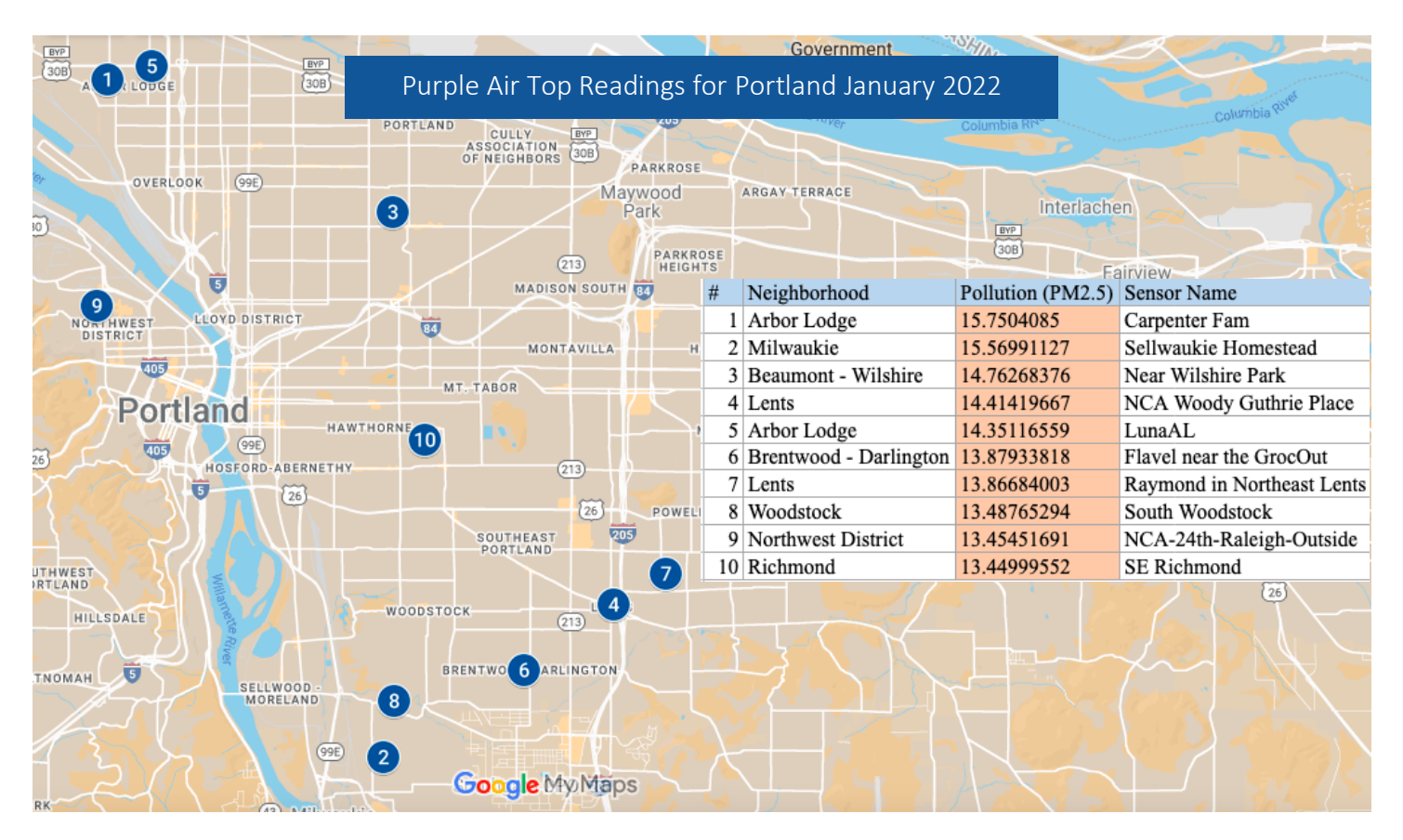

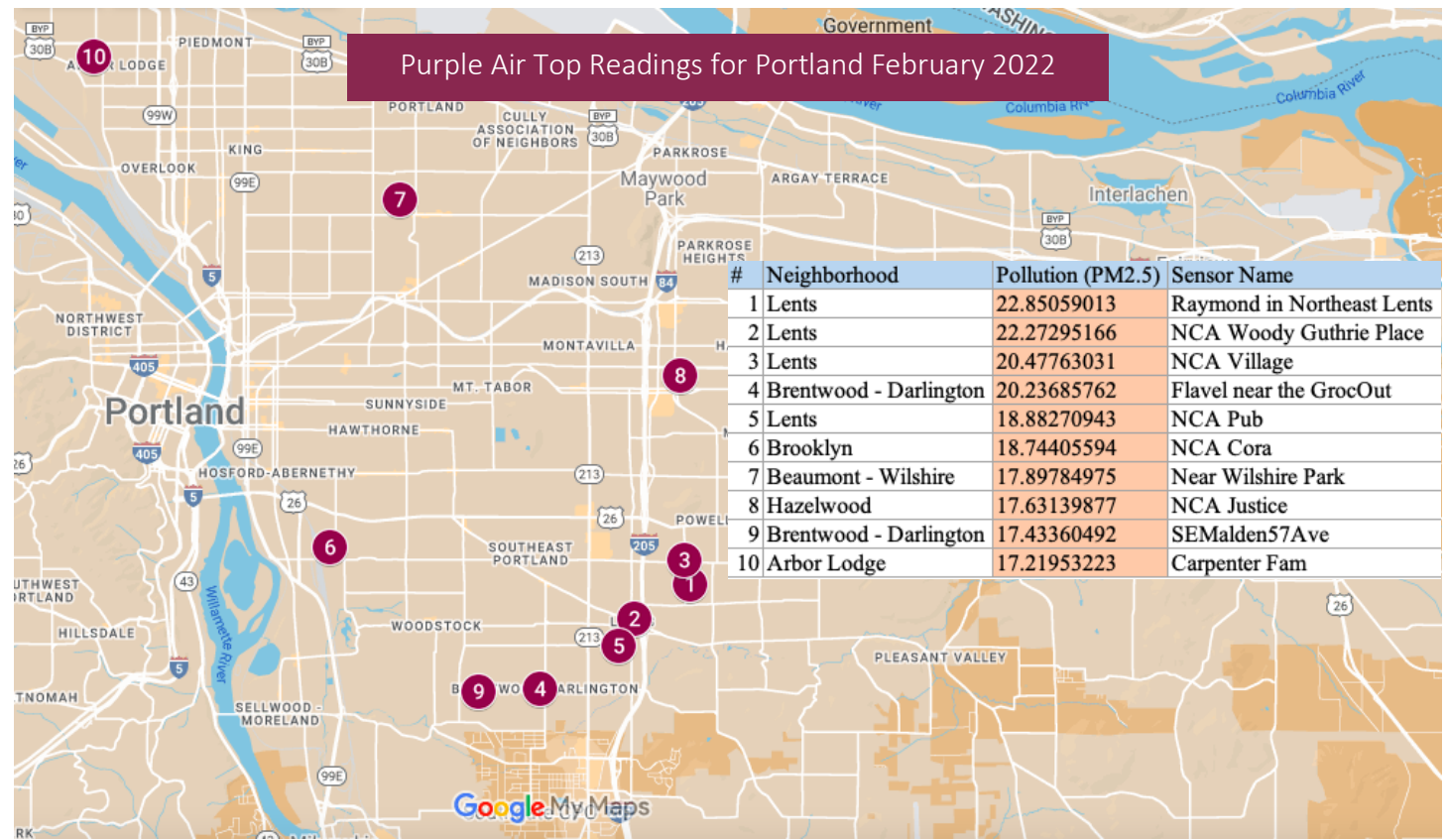

**The Graphs** January Top 1-5 July 2021 to February 2022

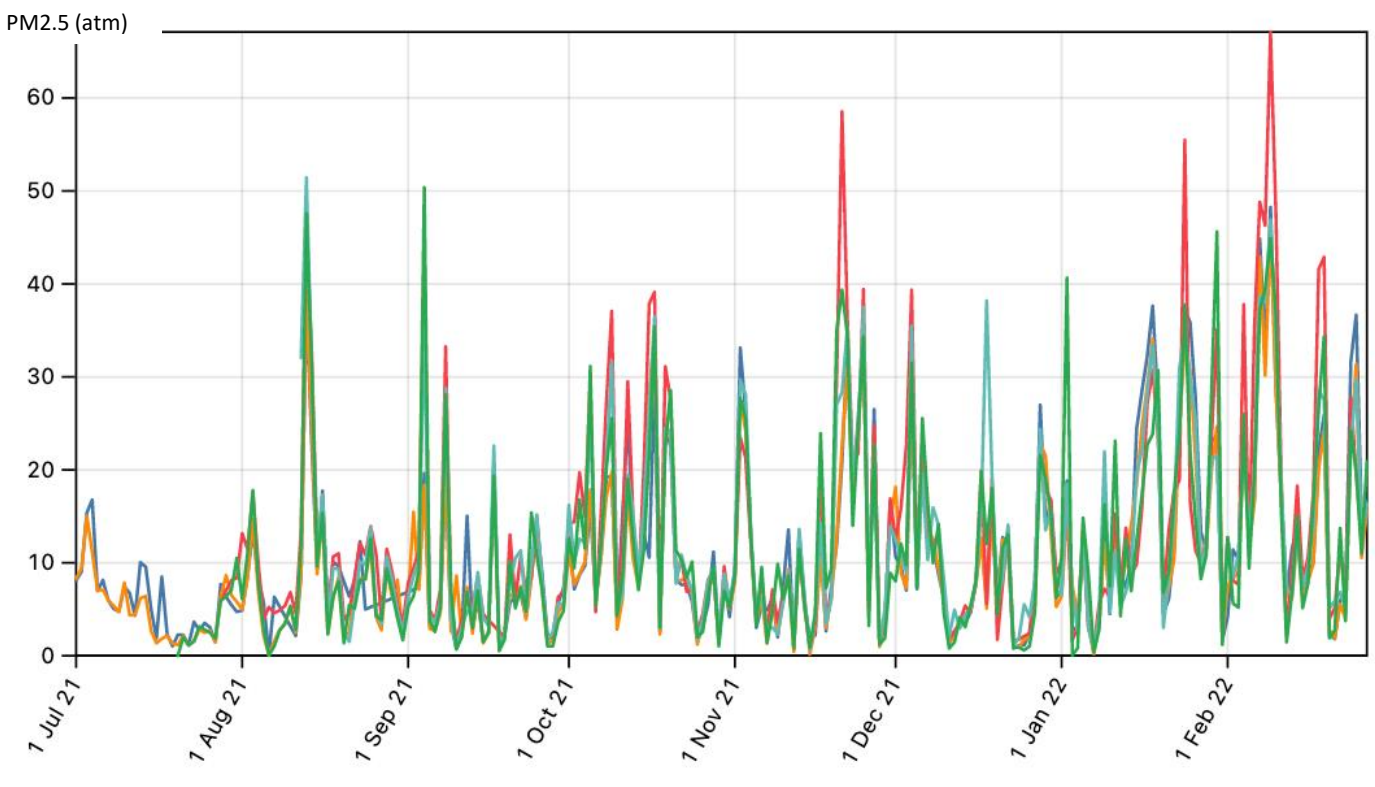

•Carpenter •LunaAL •NCA Woody Guthrie Place •Near Wilshire Park •Sellwaukie Homestead

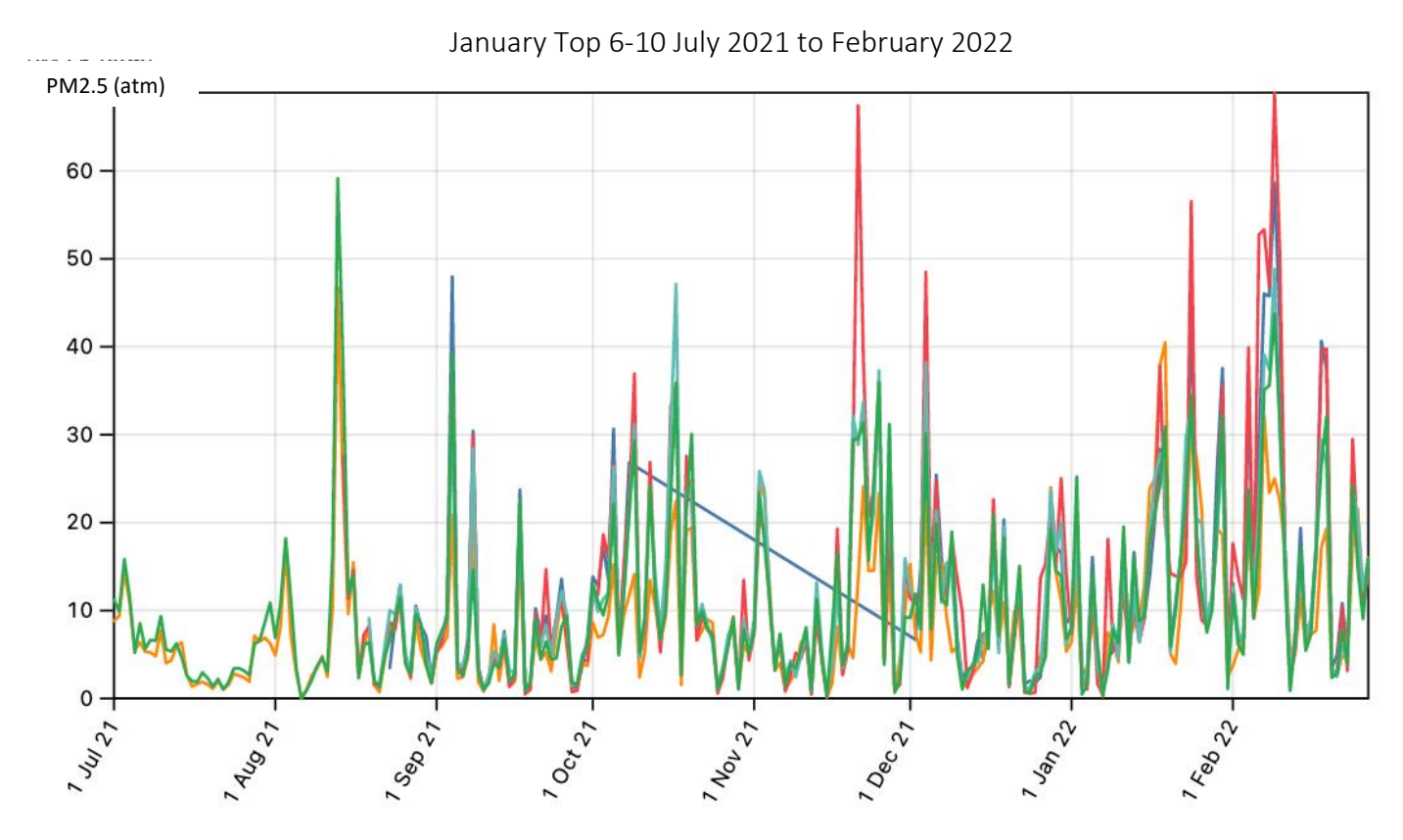

•Flavel near the GrocOut •NCA\_24<sup>th</sup>\_Raleigh-Outside •Raymond in Northeast Lents •SE Richmond •South Woodstock

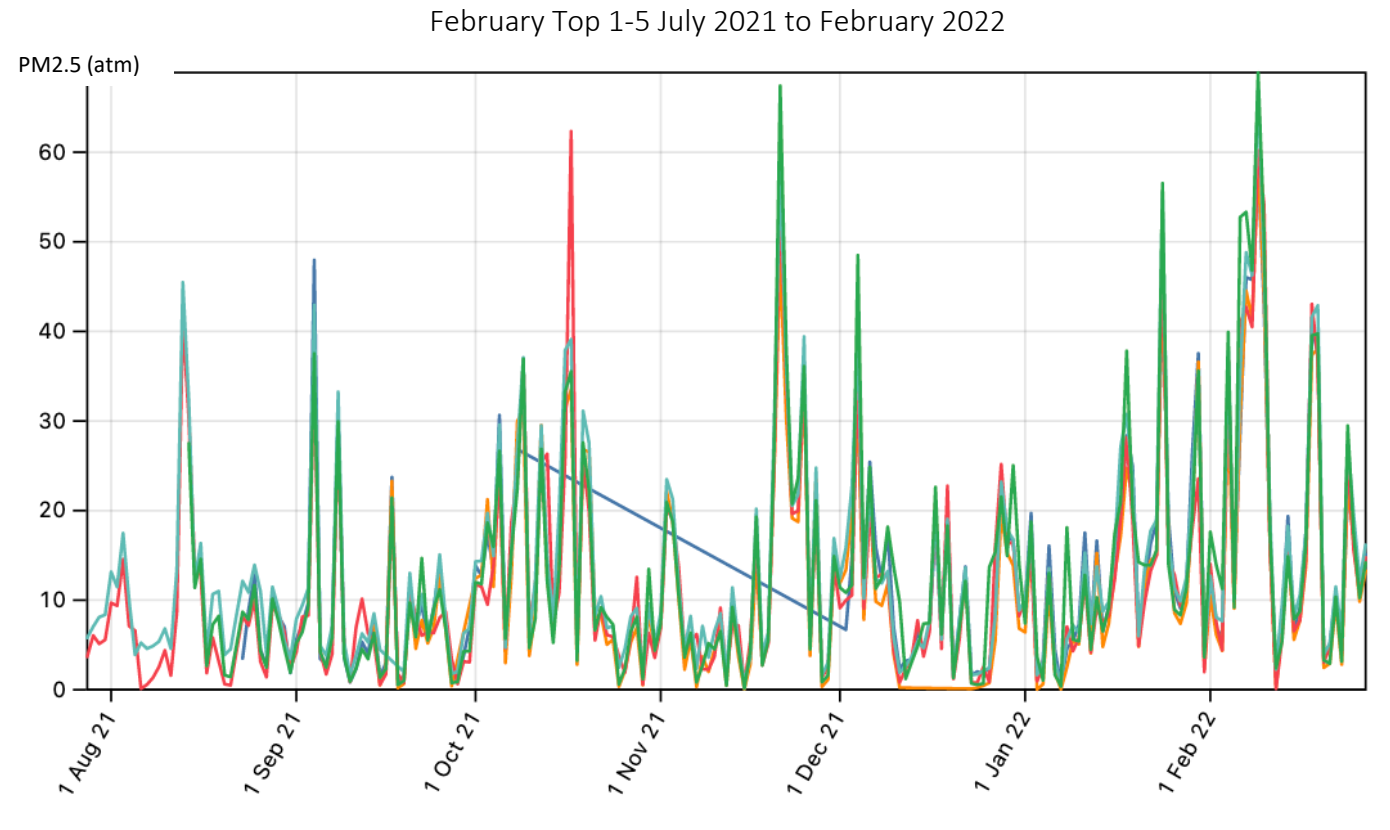

•Flavel near the GrocOut •NCA Pub •NCA Village •NCA Woody Guthrie Place •Raymond in Northeast Lents

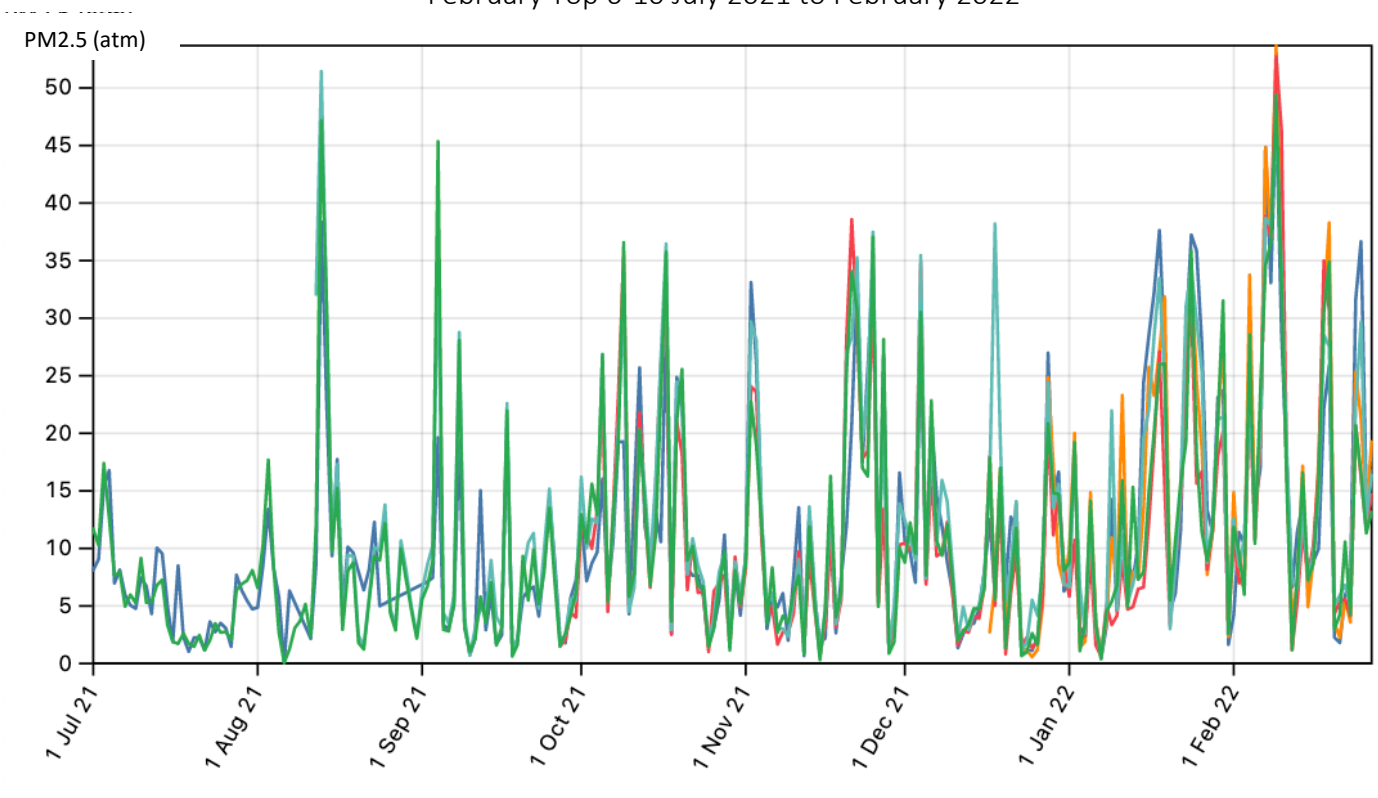

February Top 6-10 July 2021 to February 2022

•Carpenter Fam •NCA Cora •NCA Justice •Near Wilshire Park •SEMaiden57Ave

### The following graphs illustrate the anomalous data spikes between October 2020 and July 2021.

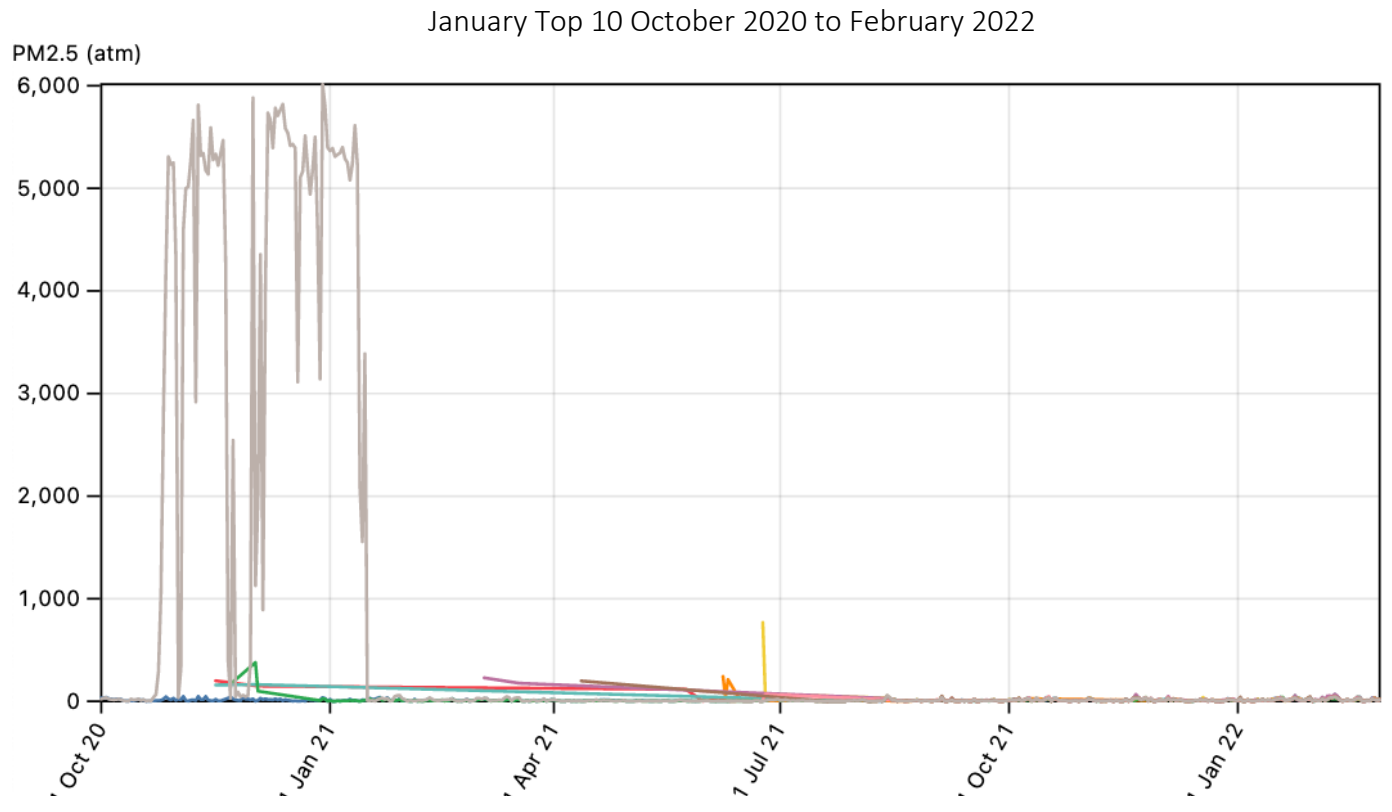

•Carpenter Fam •Flavel near the GrocOut •LunaAL •NCA Woody Guthrie Place •NCA-24<sup>th</sup>-Raleigh-Outside •Near Wilshire Park •Raymond in Northeast Lents •SE Richmond •Sellwaukie Homestead •South Woodstock

#### February Top 10 October 2020 to February 2022

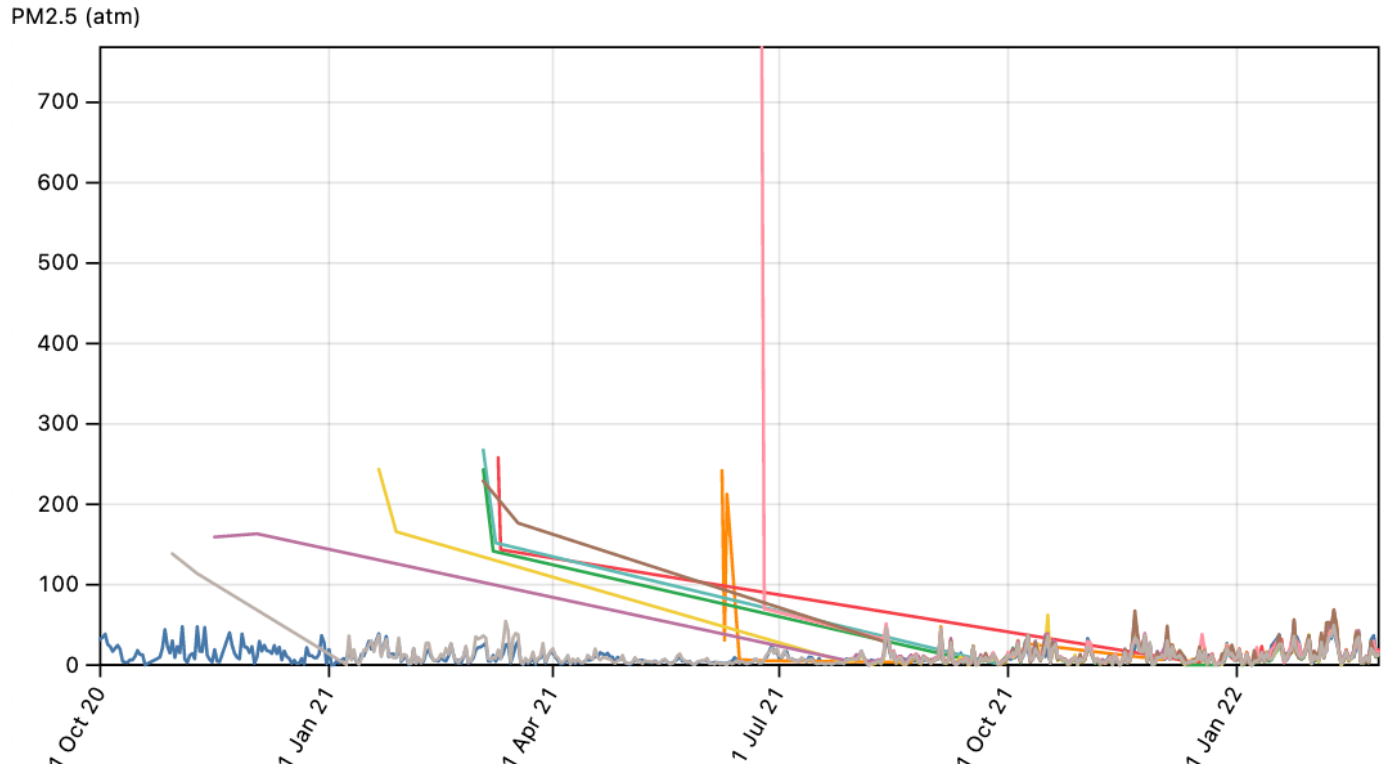

•Carpenter Fam •Flavel near the GrocOut •NCA Cora •NCA Justice •NCA Pub •NCA Village •NCA Woody Guthrie Place •Near Wilshire Park •Raymond in Northeast Lents •SEMaiden57Ave

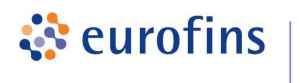

# Field Sampling Procedure Using Canisters with Quick-Connect (QC) Fittings: **Grab Sample Collection**

Equipment provided by the laboratory:

- **Evacuated Canister**
- Vacuum gauge with a built-in particulate filter
- Chain-of-Custody (COC)

Equipment to be supplied by field technician:

- 9/16" wrench
- ½" wrench

#### Preparing the canister for sample collection:

1) Place the canister in the desired sample location. Confirm valve is closed (turned clockwise).

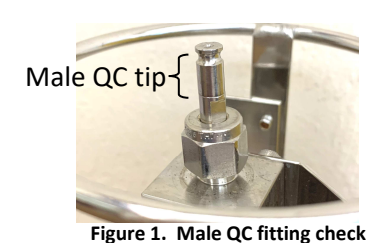

2) Check the male QC on the canister and verify the stem tip is tight. If loose, finger tighten by screwing tip clockwise (Fig 1.)

Vacuum

gauge + filter

- 3) To install the vacuum gauge on the canister, pull back on the sleeve of the female QC fitting (Fig 2.)
- 4) Place the female QC fitting over the male QT fitting located on top of the canister, then release the sleeve once fully seated. Gently pull up on the gauge to make sure it is securely connected to the canister. Once installed the vacuum gauge will read zero.

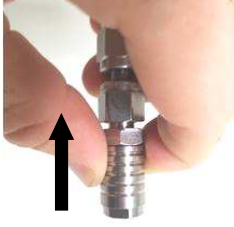

Male QC

Female QC

Valve

Figure 2. Female QC installation

- 5) Verify initial canister vacuum and vacuum gauge/filter assembly connection.
  - a. With the brass cap securely installed, open and close the valve quickly to register the vacuum of the canister.
  - b. The vacuum on the gauge should read steady at 25 to 30 in Hg (Fig. 3)
  - c. Record initial vacuum level ("Hg) on the Chain of Custody (COC) in the "Initial (in Hg)" field.

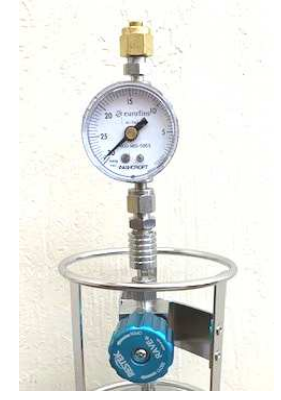

Figure 3. Pre-sample Vacuum check

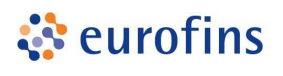

### **Air Toxics**

#### Collecting the sample:

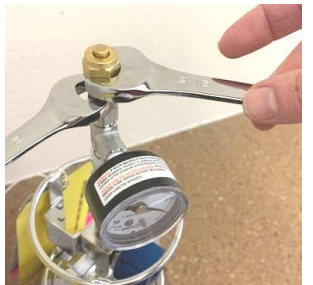

Figure 4. Removing brass cap

- 6) To begin sampling, ensure the valve is *CLOSED*, remove the brass nut on the vacuum gauge using a 1/2" wrench to stabilize and 9/16" wrench to turn cap, as pictured in Fig 4.
- 7) Open the canister valve counter clockwise no more than 1/2 turn to begin sampling. Attempts to open the valve further can lead to valve damage and sample loss. Note the start date/time on the COC.
- 8) At the start of sampling, the vacuum gauge will read approximately 16 to 17 in Hg and remain at this reading for approximately 2 minutes for a 6L canister and 15 seconds for a 1L canister before the vacuum can be observed dropping toward zero. (Fig 5.)
- 9) When the vacuum gauge nears 5 in Hg, close the valve by hand-tightening clockwise. (Fig 6.) At the point of closing the valve, note the vacuum and record on the COC in the "Final (in Hg)" field. (Once the valve is closed, the vacuum gauge will read zero.) Do not use tools to tighten the valve.

Record the stop date/time. Approximate canister fill times to 5 in Hg are shown in Table 1.

Table 1. Approximate Fill Times for Grab Samples with filter assembly

| Canister Size | Fill time to 5 in Hg |
|---------------|----------------------|
| 1 Liter       | ~1 minute            |
| 6 Liter       | ~7 minutes           |

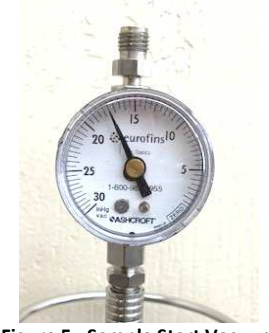

Figure 5. Sample Start Vacuum

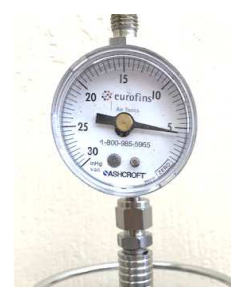

Figure 6. Sample End Vacuum

Note: Unless specified by your sampling and analysis plan, it is not critical to end the sample at 5 in Hg when collecting grab samples. However, leaving residual vacuum in the canister provides a check that the canister did not leak during transport to the laboratory.

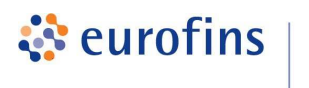

#### Preparing the canister sample for return shipment to lab:

- 10) Detach the gauge by pulling back the sleeve of the female QC fitting and lifting it upwards off of the canister. Replace the brass nut on the vacuum gauge assembly by hand tightening. Record vacuum gauge filter assembly barcode number in the "Flow Controller #" field on the COC.
- 11) Finish filling out the COC. In the Can # field, write the serial # or barcode circled below from the base of the canister. This number must be entered exactly as shown onto the COC to ensure no canister discrepancies upon receipt by the lab.

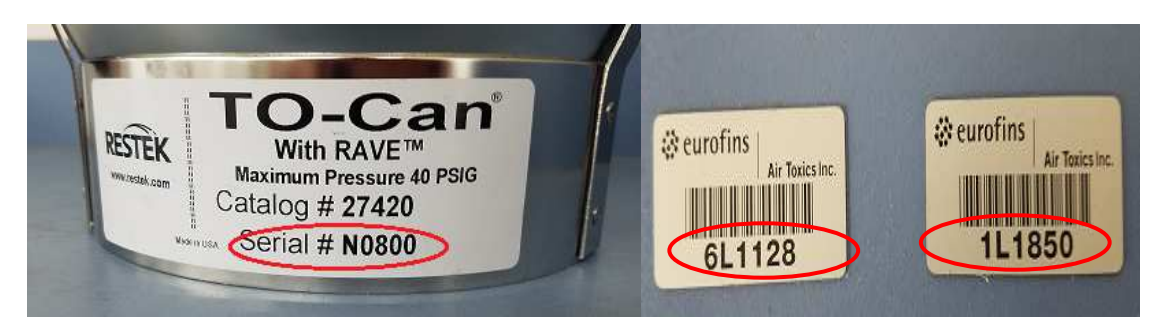

- 12) Make sure all canister tags are filled out and match the COC. If cans are unused, please check the "unused" box on the canister tag. Return canisters and vacuum gauge filter assemblies in boxes provided by the laboratory using the packaging provided. Place the completed COC in each sample box, making sure the samples have been relinquished properly by signing and dating the "Relinquished by:" field. Note: You may keep a carbon copy of the COC for your records.
- 13) Securely tape box shut and ship to the laboratory via USPS, FedEx, or UPS. Canisters should be delivered within 10 days of sample collection to ensure laboratory has sufficient time to process samples within the 30 day sample hold time.

*Note:* A replacement fee will be applied if the vacuum gauge filter assembly is not returned intact.

Laboratory Return Address: Eurofins Air Toxics, 180 Blue Ravine Rd. Suite B, Folsom, CA 95630

For questions, please call 800-985-5995

# **OVERVIEW**

#### WHOLE AIR SAMPLING OF VOCS (per Eurofins Air Sampling Guide)

- Summa canisters are among the most commonly used containers, rugged and designed to provide superior inertness and extended sample storage times.
- The sample is referred to as a "whole air sample"
- Your air sample will be collected passively relying on the vacuum in the canister to drive the air sample collection. (No pump is involved.)
- Opening the stainless steel bellows valve allows the air sample to enter the canister.
- A grab sample is taken over a short interval (i.e., 1-5 minutes) to provide a point-in-time sample concentration.
- Eurofins Air Toxics requires that canisters be returned within 15 days of receipt. Using canisters beyond 15 days increases the risk of having an unacceptable initial vacuum at the start of sampling.
- The canister is subsequently sealed and transported to the laboratory for analysis.

#### HARDWARE USED WITH THE CANISTER

- **the valve:** A stainless steel bellows valve is mounted at the top of the canister. It maintains the vacuum in the canister before sampling and seals the canister after sampling. No more than a half turn is required to open the valve. Hand tighten to close the valve but do not over-tighten it after sampling or it may become damaged.
- **brass cap attached to the valve:** This ensures that there is no loss of vacuum due to a leaky valve or accidentally opened valve. It also prevents dust and other particulate matter from damaging the valve. The cap is removed before sampling and replaced after the sample collection.
- built-in particulate filter: A 2-micron stainless steel filter restricts the flow into the canister.
  - Grab sample fill times for Canisters: 6 Liter < 5 minutes revised 8 minutes; 1 Liter</li>
     1 minute
- **vacuum gauge:** A rough gauge used to measure the initial vacuum of the canister before sampling and the final vacuum upon completion.

#### <u>RULES</u>

• DO NOT use canister to collect explosive substances, radiological or biological agents, corrosives, extremely toxic substances or other hazardous materials. It is illegal to ship such substances and you will be liable for damages.

· NEVER allow liquids (including water) or corrosive vapors to enter canister.

 $\cdot$  DO NOT attach labels to the surface of the canister or write on the canister; you will be liable for cleaning charges.

 $\cdot$  DO NOT over tighten the valve, and remember to replace the brass cap.

· IF the canister is returned in unsatisfactory condition, you will be liable for damages.

• AND, **if you have any questions or need any support**, our experienced project management team is just a phone call away at **800-985-5955**.

# Step-by-step procedure for canister grab sampling

## Before you get to the field:

- 1. Verify contents of the shipped package. (e.g., Chain of Custody, canister, particulate filter (built in) and vacuum gauge)
- 2. Make sure you include a 9/16" and 1/2" wrench in your field tool kit.
- 3. Verify the initial vacuum level prior to going to the field. It should be greater than 25" Hg. a. Confirm that the valve is closed (knob should already be tightened clockwise).
- b. Remove the brass cap. Reverse order in Field Sampling Procedure.
- c. Attach the vacuum gauge.
- d. Attach brass cap to side of gauge tee fitting to ensure a closed train.
- e. Open and close valve quickly (a few seconds).
- f. Read vacuum on the gauge and record this on "Initial Vacuum" column of COC.
- g. Verify that canister valve is closed and remove gauge.
- h. Replace the brass cap.
- If it is less than 25" Hg, contact your Project Manager.
- 4. Have **confirmation of a weather inversion** to establish the time of sampling.
- 5. Have confirmation of a "hot spot" by an air sampling device to establish the location of sampling.

#### When ready to sample:

- 1. Confirm that valve is closed (the blue knob should already be tightened clockwise).
- 2. Attach the vacuum gauge to the canister. (Steps 3, 4 on Field Sampling Procedure)
- 3. Verify the initial vacuum of the canister. (Step 5)
  - Remove the brass cap (Step 6)
  - Open (counter- clockwise) and close (clockwise) the valve quickly, <1/2 turn
  - Record the initial vacuum level on the Chain of Custody (COC)
- 5. **Open the valve counter-clockwise**, no more than 1/2 turn. (Step 7)
  - (A 6-liter canister normally takes less than 5 minutes to fill.)
- Close the valve by hand tightening the knob clockwise, no more than 1/2 turn. (Step 8) Aim for a final vacuum of 5"Hg.
- 7. Read and record the final vacuum of the canister in the "Initial Vacuum" column of COC.
- 8. Detach the vacuum gauge by pulling back the sleeve and lifting. (Step 9)
- 9. Replace the brass cap.
- 11. Fill out the COC. (It's important to note the canister serial # on the COC.) (Step 10)
- 12. **Fill out the canister sample tag** (make sure the sample ID and date of collection recorded on the sample tag matches what is recorded on the COC). (Step 11)
- 13. Place the COC in the box and retain a copy. (Step 13)
- 14. **Return the canister** and associated hardware in the box provided. Tape the box shut. Ship via USPS, FedEx, or UPS. Expedited shipping is not required.

Unreturned canisters and associated hardware will result in additional charges as outlined in the media agreement.

## Meteorological Planning and Analysis

for

Particulate Matter (PM) and Volatile Organic Compounds (VOC) Measurements

### Background

https://www.arl.noaa.gov/

The NOAA Air Resources Laboratory (ARL) mission is to improve the ability of our Nation to protect human and ecosystem health and to support a vibrant economy through advanced atmospheric sciences and technologies. ARL's research focus area is on the surface of the earth from one meter below the soil up to 2,000 meters in the atmosphere (aka the boundary layer), which has a significant impact on people's health and safety, business, and the environment.

Pasquill Stability Classes. Plan measurements when E, F or G is forecast.

| Air Resource<br>Advancing Atmospheric                                                                                                    | ces Laboratory<br>Science and Technology through Research |  |  |  |
|----------------------------------------------------------------------------------------------------|-----------------------------------------------------------|--|--|--|
| Advancing Atmospheric Science and Technology through Research         Advancing Atmospheric Science and Technology through Research         ARL Home > READY > READY Tools > Pasquill Stability Classes         Pasquill Stability Classes         A: Extremely unstable conditions         D: Neutral conditions         D: Neutral conditions |                                                           |  |  |  |
| A: Extremely unstable conditions                                                                                                    | D: Neutral conditions                                     |  |  |  |
| B: Moderately unstable conditions                                                                                                    | E: Slightly stable conditions                             |  |  |  |
| C: Slightly unstable conditions                                                                                                    | E: Moderately stable conditions                           |  |  |  |

| G: Extremely Stable |  |  |
|---------------------|--|--|
|                     |  |  |

| Meteorological | conditions definit | ng Pasquill stability classes.                                                                                                    |   |
|----------------|--------------------|----------------------------------------------------------------------------------------------------|---|
|                |                    | And a second second sec | _ |

|                          | Daytime insolation |          |        | Night-time conditions            |                   |  |
|--------------------------|--------------------|----------|--------|----------------------------------|-------------------|--|
| Surface wind speed (m/s) | Strong             | Moderate | Slight | Thin overcast or > 4/8 low cloud | <= 4/8 cloudiness |  |
| < 2                      | A                  | A - B    | в      | E                                | F                 |  |
| 2 - 3                    | A - B              | в        | С      | E                                | F                 |  |
| 3 - 5                    | В                  | B-C      | С      | D                                | E                 |  |
| 5 - 6                    | С                  | C - D    | D      | D                                | D                 |  |
| > 6                      | С                  | D        | D      | D                                | D                 |  |

Other Parameters Affecting Pollution Concentration. The Vertical Mixing Coefficient ( $m^2$ /sec - mixing length times velocity) is a measure of the turbulent mixing within the Boundary Layer used by the Air Resources Laboratory Hybrid Single-Particle Lagrangian Integrated Trajectory (HYSPLIT) transport and dispersion model to calculate the vertical movement of pollutants. The Vertical Mixing Coefficient decreases above the boundary layer.

Lapse Rate (the change of temperature with height) is one component of atmospheric stability, also called Static Stability. Vertical mixing is also affected by how much turbulence is generated by the change in the wind speed with height. Static Stability may either enhance or suppress the wind generated turbulence. The ratio of two is the Dynamic Stability, which can be represented by the Vertical Mixing Coefficient. Dynamic Stability is never constant in space or time. The heating of various terrain types by the Sun

causes the surface to heat unevenly, leading to variations in wind velocity and temperature. As sunlight increases, into the afternoon on a non-cloudy day, the mixing increases. The combination of the change in temperature, and wind, with height causes vertical stability or instability.

## **Measurement Planning for Maximum Concentrations**

18-Hour Next Day Planning.

The High-Resolution Rapid Refresh (HRRR) model is run hourly, after integrating meteorological data from all sources.

At or after 4:00 pm PST (00:00 UTC) go to <u>https://www.ready.noaa.gov/READYcmet.php</u> [Current and Forecast Meteorology] Select: Portland, OR, then Continue STABILITY TIME SERIES, Choose HRRR Model (3km, 18h, 1hrly, CONUS, pressure), then Go Select latest Meteorological Forecast Cycle, then Next See interface below: Select current (earliest) Starting date/time: End of the starting for the time in the starting in the starting in the star

Forecast duration from starting time: 18 hours Extended text data? No Graphic size (dpi): 96 Create PDF? No Enter access code, then Get Stability

| NOAA | Air Resources Laboratory                                      | and the          |
|------|---------------------------------------------------------------|------------------|
|      | Advancing Atmospheric Science and Technology through Research |                  |
|      |                                                               | - Aller Here All |

<u>ARL Home</u> > <u>READY</u> > <u>Current & Forecast Meteorology</u> > HRRRP Stability

#### HRRRP Stability

This program will plot a time-series of calculated boundary layer depth, vertical mixing (Kz), and Pasquill Stability Class using the chosen meteorological data. These calculations use the same equations as the NOAA HYSPLIT transport and dispersion model.

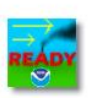

| Starting date/time:         Forecast duration from starting time:         Extended Text Data?         Graphic size (dpi):                                                                                                    |                     | ember 25, 20                                                                                                    | 21 at 01 UTC                                                                   | (+ 00 Hrs) 🗸                                                                                                    |                           |  |
|----------------------------------------------------------------------------------------------------|---------------------|----------------------------------------------------------------------------------------------------|--------------------------------------------------------------------------------|----------------------------------------------------------------------------------------------------|---------------------------|--|
|                                                                                                    |                     | 18 v hours                                                                                                    |                                                                                |                                                                                                    |                           |  |
|                                                                                                    |                     | ⊖Yes ●                                                                                                    |                                                                                | ● No                                                                                                    |                           |  |
|                                                                                                    |                     |                                                                                                    | <mark>○84</mark>                                                               | 96                                                                                                    | O 120                     |  |
| Create PDF?                                                                                                    | ⊖ <mark>Y</mark> e  | ○Yes ●No                                                                                                    |                                                                                |                                                                                                    |                           |  |
| Type your access code (displayed at right) into the text bo<br>This code is an image that cannot be read by a computer. Thi<br>access code prevents automated programs from requesting<br>access to READY products, which have saturated the system<br>denying others from obtaining products in a timely manner.<br><u>READY Use Agreement</u> | ox.<br>is<br>n<br>E | 9 X L M 7<br>H 2 O A 8<br>D 7 N J H<br>4 S A<br>U P X 4 8<br>K Y N 9 W<br>H J 4 E <sup></sup><br>Enter the acce<br>nsensitive): H | WODCFNE<br>TL9B796<br>WTSSB<br>SKPLATE<br>4 YRCY7D<br>HSSCOOL FORM TH<br>TYSSB | 1 W G W S J<br>9 Y P V P P<br>5 W Y 2 K<br>7 C<br>S M N Z K 1<br>1 L 8 O J A<br>ne box above to rec<br>Get Stability | uest product (ca<br>Reset |  |

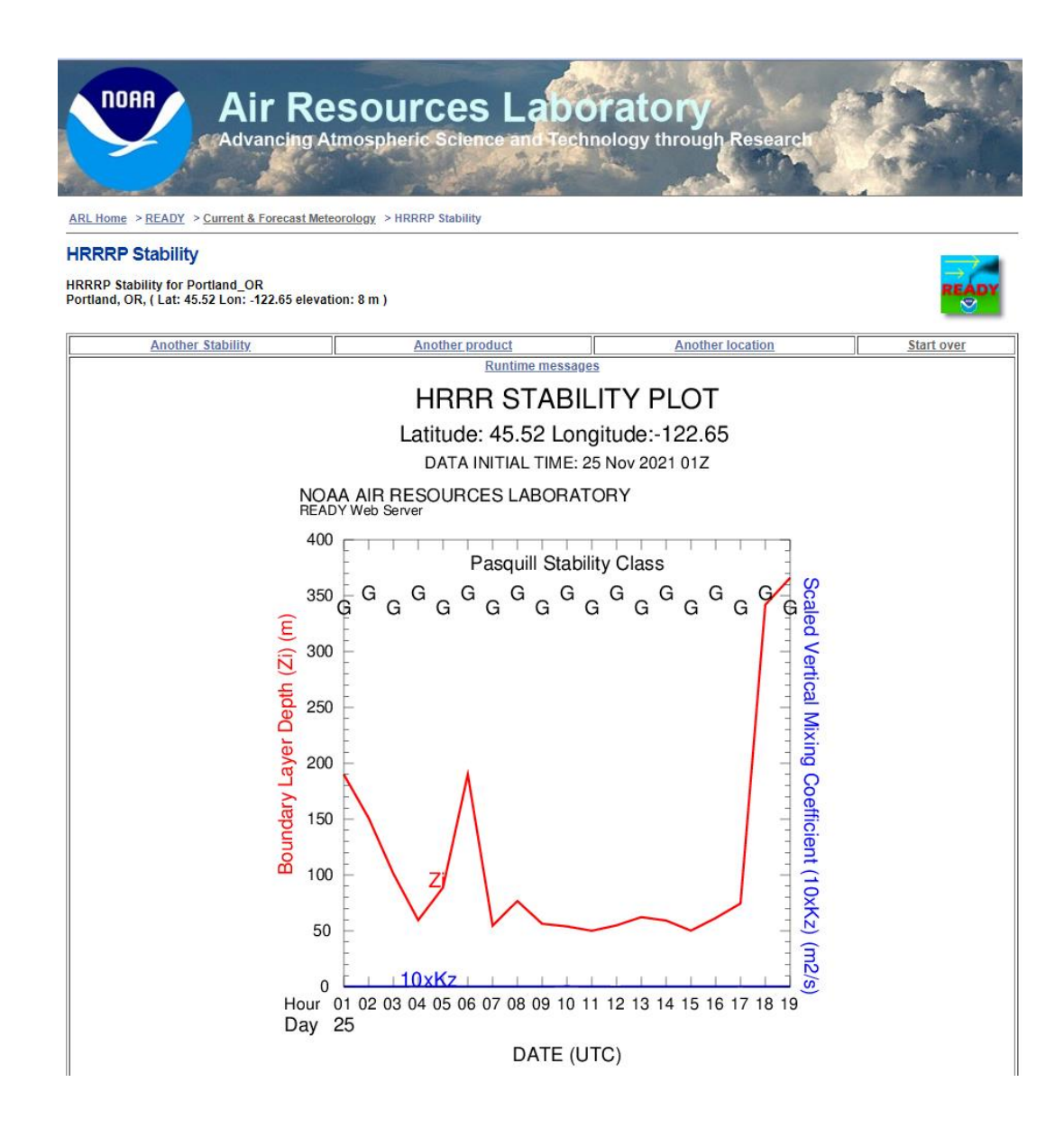

Forecast Hourly Pasquill Stability Classes are shown along with forecast Boundary Layer Depth and Scaled Vertical Mixing Coefficient. Higher PM and VOC concentrations are expected with lower Boundary Layer Depths and lower Vertical Mixing Coefficients.

**Latitude: 45.52 Longitude:-122.65** is the location of the grid-point of the HRRR 3-kilometer resolution horizontal grid, nearest to 45.517 °N & -122.65 °W, approximately the Portland, Oregon intersection of SE 16<sup>th</sup> Avenue and SE Oak Street.

#### 48-Hour Planning.

North American Mesoscale (NAM) Forecast System model is run hourly, after integrating meteorological data from all sources.

## https://www.ready.noaa.gov/READYcmet.php [Current and Forecast Meteorology]

Select: Portland, OR, then Continue STABILITY TIME SERIES, Choose NAM Model (3km, 48h, 1hrly, CONUS, pressure-sigma hybrid), then Go Select latest Meteorological Forecast Cycle, then Next See interface below: Select current (earliest) Starting date/time: Forecast duration from starting time: 48 hours

Forecast duration from starting time: 48 he Extended text data? No Graphic size (dpi): 96 Create PDF? No Enter access code, then Get Stability

| M 4 CONUS Stability                                                                                            |                                              |                                                                                                    |                                         |                 | -    |  |  |
|----------------------------------------------------------------------------------------------------|----------------------------------------------|----------------------------------------------------------------------------------------------------|-----------------------------------------|-----------------|------|--|--|
| his program will plot a time-series of calculated boun<br>orological data. These calculations use the same equ | dary layer depth, ver<br>lations as the NOAA | tical mixing (Kz), and Pasq<br>HYSPLIT transport and dis                                                                                                    | uill Stability Class u<br>persion model | sing the chosen | REAL |  |  |
| arangeau asta, mese carananana use life same eye                                                               | Notional do the NUAA                         | the second second s | por source in the order.                |                 |      |  |  |
|                                                                                                    |                                              | 0.0                                                                                                    |                                         |                 |      |  |  |
| Change Default Model Parameters                                                                                | s and Display                                | Options                                                                                                    |                                         |                 |      |  |  |
| Starting date/time:                                                                                            | Noven                                        | November 24, 2021 at 19 UTC (+ 01 Hrs) 🗸                                                                                                    |                                         |                 |      |  |  |
| orecast duration from starting time:                                                                           | 48 🗸                                         | 18 v hours                                                                                                    |                                         |                 |      |  |  |
| Extended Text Data?                                                                                            | OYes                                         | No                                                                                                    | • No                                    |                 |      |  |  |
| Graphic size (dpi):                                                                                            | 072                                          | 084                                                                                                    | 96                                      | O 120           |      |  |  |
|                                                                                                    |                                              | Yes  No                                                                                                    |                                         |                 |      |  |  |
| Create PDF?                                                                                                    | OYes                                         | No                                                                                                    |                                         |                 |      |  |  |

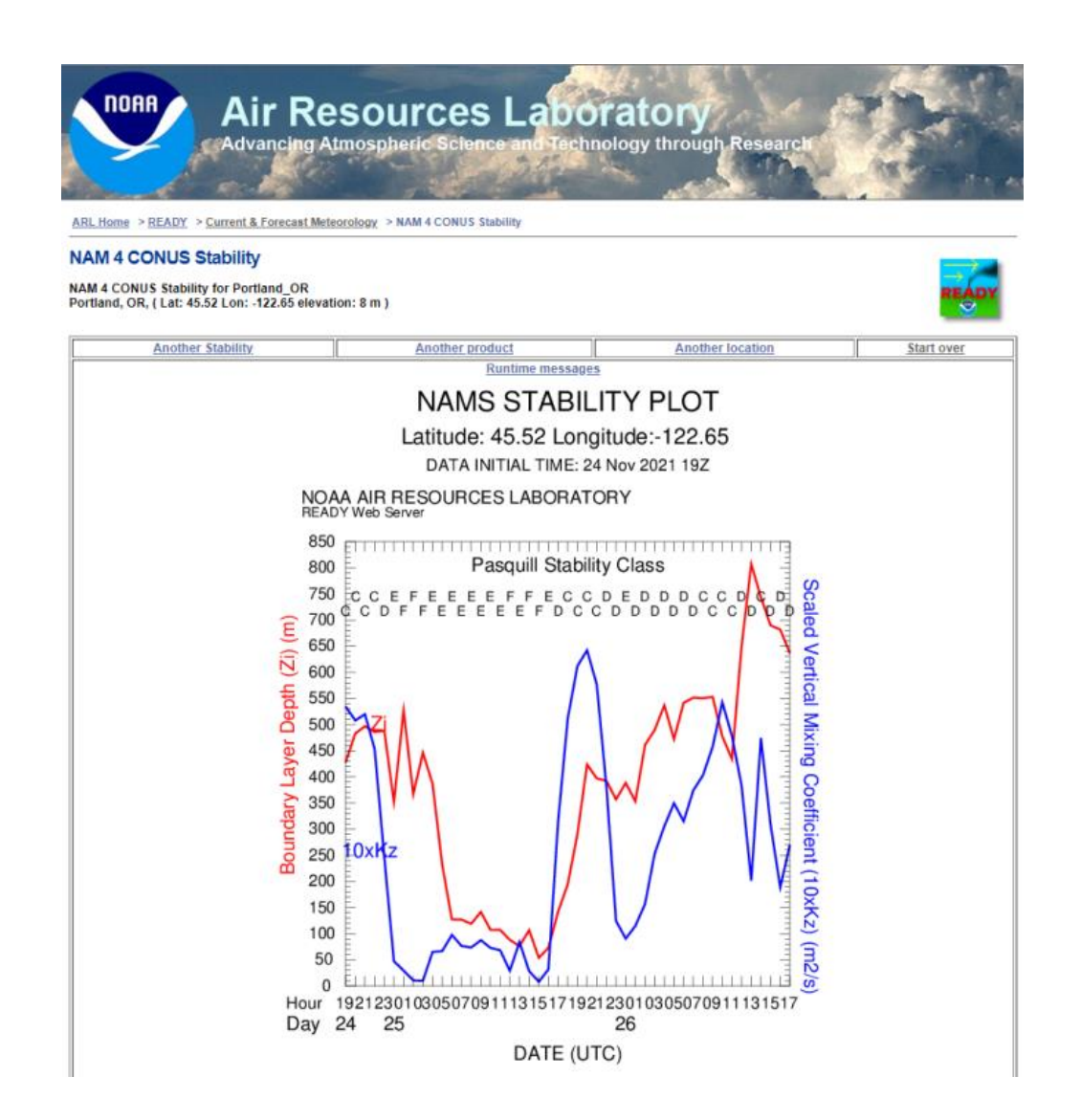

### **Meteorology: Post-Measurement Analysis**

https://www.ready.noaa.gov/READYamet.php [Archived Meteorology] Select: Portland, OR, then Continue SOUNDING, Choose HRRR (3km, 1 hourly, U.S.). then Go Select HHHR Meteorological File for the analysis date and the time interval when the measurements were taken (00-05 UTC, 06-11 UTC, 12-17 UTC, 18-23 UTC) latest Meteorological Forecast Cycle, then Next See interface below: Select current (earliest) Starting date/time: Forecast duration from starting time: 48 hours Extended text data? No Graphic size (dpi): 96 Create PDF? No Enter access code, then Get Stability

32

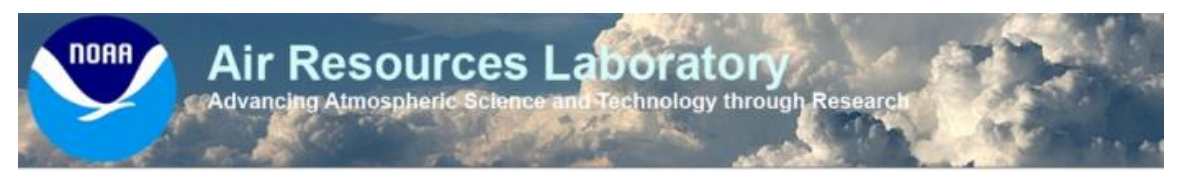

ARL Home > READY > Archived Meteorology > HRRR Sounding

#### **HRRR Sounding**

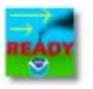

The HRRR archive file contains data beginning at 1200 UTC 11/20/2021.

| Time to plot (start time for animation):                                                                                                    | Month: 11 V                                                                                          | Day: 20 🗸                                                                   | Hour: 16 🗸                                                                                        |                                                                           |                                                                                      |  |
|----------------------------------------------------------------------------------------------------|----------------------------------------------------------------------------------------------------|-----------------------------------------------------------------------------|---------------------------------------------------------------------------------------------------|---------------------------------------------------------------------------|--------------------------------------------------------------------------------------|--|
| Animation:                                                                                                    | None                                                                                                 | GIF                                                                         | Flash                                                                                             | OJavascript                                                               | Duration: 6 V hours                                                                  |  |
| Type:                                                                                                    | O Full Sounding                                                                                      | Only to 400 mb                                                              |                                                                                                   |                                                                           |                                                                                      |  |
| Output Options:                                                                                                    | ◯ Graphic and text                                                                                   |                                                                             | Text only                                                                                         |                                                                           |                                                                                      |  |
| Graphics:                                                                                                    | Text Listing                                                                                         | O Skew-T Log-P                                                              | OTheta                                                                                            | OAII                                                                      |                                                                                      |  |
| Profile graphic size (dpi):                                                                                                    | 072                                                                                                  | 0 84                                                                        | 96                                                                                                | O 120                                                                     |                                                                                      |  |
| Create PDF?                                                                                                    | ⊖ Yes                                                                                                | No                                                                          |                                                                                                   |                                                                           |                                                                                      |  |
| Type your access code (displayed a<br>image that cannot be read by a comput<br>programs from requesting access to Ri<br>system denying others from obtaining p<br>READY Use Agreement | at right) into the text b<br>ter. This access code<br>EADY products, which<br>products in a timely m | ox. This code is an<br>prevents automated<br>a have saturated the<br>anner. | Y X R I 9<br>Y UR H 8<br>S WC H<br>B - 4<br>U J B T 4<br>S O 8 T Z<br>N B U B R<br>Enter the acce | CRJDDN1FJY<br>OXAMANFJY<br>Z45ABK0G0D<br>JEZVEYCY<br>ss code from the box | 0 8 H<br>M 5 W<br>D E 4<br>D L P<br>V R C<br>L S R<br>above to request product (case |  |